| ly School In-Out Ch | eck                                                                                   | WeSchool Project 2559                                                                                                    | 16:54:17 13/09/2559                                                                                                    |
|---------------------|---------------------------------------------------------------------------------------|----------------------------------------------------------------------------------------------------|----------------------------------------------------------------------------------------------------|
| 3                   | รายการข้อมูลจากปัตรประชาชน<br>เอราย<br>เอราย<br>รายการข้อมูลจากปัตรประชาชน<br>มาเรียน | <u>ป้อมูลรายบุคคล</u><br>เลขประชาชม<br>ศาน่าหน่า<br>ชื่อดัว<br>มามสุคล<br>EnglisName<br>เพศ<br>เพศ<br>เทศ<br>เม้านเลวท์<br>ข่อย<br>คนน<br>คนน<br>คนน<br>ร่งหรืด<br> | รายการข้อมูลจากบัตรบักเรียน<br>มีมีมีสามาร์<br>มีแห่ง<br>มีแห่ง<br>มันทึกบัตรบาร์โคด                                                                                                    |
| มากขาย กลับบ่าน 1   | ากลับรับ กลับครั้งวับ มาวับหยุด กลับรับ                                               | Develope by Amporn Chomdej WeSch<br>มีน<br>ไปเช่า ปลอก ระเมือ                                                                                                    | uanegal 2 X00X 2 faufuriaga<br>Wawitarah 2 nauf<br>Wawitarah 2 nauf<br>Wawitarah<br>Wawitarah<br>Wawi |

# PIS CHECKIN

สงวนลิขสิทธิ์ตามพระราชบัญญัติลิขสิทธิ์ พ.ศ.2537

By Secondary'56 Team

# ้ คู่มือการใช้งาน PIS\_Checkin

# เตรียมโปรแกรมก่อนติดตั้ง

- 1. ดาวน์โหลดไฟล์ PIS\_Checkin.rar
- 2. ดาวน์โหลดไฟล์ CheckIn2010.rar
- 3. ดาวน์โหลดไฟล์ PIS\_Tools.rar
- 4. ไฟล์ SchoolLicense.txt
- 5. ไฟล์ transcriptsweb59.accdb

#### สำหรับรายงานข้อมูล PIS\_Checkin บน Web Tool สำหรับโปรแกรม PIS\_Checkin ไฟล์ License โปรแกรมสำหรับโรงเรียน ส่งออกมาจากโปรแกรม Secondary'56

- การติดตั้ง PIS\_Checkin
  - 1. ดาวน์โหลดไฟล์ PIS\_Checkin.rar มา เมื่อ Extract ออกมาจะได้โฟลเดอร์ PIS\_Checkin

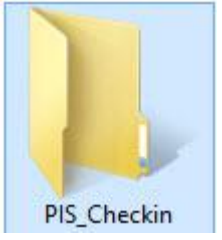

2. สำเนาโฟลเดอร์ PIS\_Checkin มาวางที่ C:\

| 7 Favorites         | Admissions56     | Admissions57          | BasicEducation   |
|---------------------|------------------|-----------------------|------------------|
| Desktop             | 🍶 Binaries       | BAdmissions           | 📕 DBBookMark     |
| Downloads           | DBOfAmporn       | JBSCHOOL              | JE DBSTUDENT     |
| 📃 Recent places     | 退 Download       | 퉳 EDBE2557_1          | 🔒 FFOutput       |
| St Dropbox          | 🍌 Freshy7        | 🍑 Freshy7-2557        | 闄 GENEDSBM       |
|                     | 🌗 GpaxMix2550    | 🌗 GpaxMix2551         | 鷆 GpaxMix2551_54 |
| This PC             | 👪 Intel          | 📕 library2002v3       | 📕 Mackerel       |
| 📔 Desktop           | PerfLogs         | 📕 Pic_Snaglt          | 🔒 PIS_Checkin    |
| Documents           | 퉬 Program Files  | 퉬 Program Files (x86) | RFIDContiol58    |
| bownloads           | RFIDWrite58      | SCHOOL2010            | 🔰 📙 SchoolMix56  |
| Music               | Semester2551_V2  | 퉲 student2544         | 📙 Student2551    |
| E Pictures          | iii Student2551T | 3 Student2551V3       | 퉲 Temp           |
| 🗎 Videos            | 🍌 Windows        | 🚳 msvci70.dll         | 🚳 msvcp70.dll    |
| 🏭 Windows HD (C:)   |                  | · · · · ·             |                  |
| 👝 Macintosh HD (E:) |                  |                       |                  |
| 👝 TOSHIBA EXT (F:)  |                  |                       |                  |

3. สำเนาไฟล์ RDNIDlib.dll และ RDNIDLib จากแผ่น CD ที่มากับเครื่องอ่านบัตรประชาชน มาวางที่

| Name                             | Date modified    | Туре               | Size     |
|----------------------------------|------------------|--------------------|----------|
| Files Currently on the Disc (12) |                  |                    |          |
| \mu CLOUD                        | 10/3/2558 18:20  | File folder        |          |
| SDK                              | 10/3/2558 18:23  | File folder        |          |
| 퉬 ThailD                         | 10/3/2558 18:27  | File folder        |          |
| 退 Tools                          | 10/3/2558 18:23  | File folder        |          |
| LicenseTRK                       | 25/6/2557 16:07  | Foxit Reader PDF   | 73 KB    |
| Manual_CLOUD_R141124             | 24/11/2557 20:34 | Foxit Reader PDF   | 269 KB   |
| 🚳 RDNIDlib.dll                   | 26/11/2557 16:06 | Application extens | 128 KB   |
| T RDNIDLib                       | 8/4/2558 13:22   | Adobe Premiere     | 15 KB    |
| TRDNIDLib58000059                | 8/4/2558 13:22   | Adobe Premiere     | 15 KB    |
| 🚳 Setup_Cloud                    | 23/8/2556 21:46  | Windows Batch File | 1 KB     |
| 🚳 Setup_ThailD                   | 23/6/2557 18:40  | Windows Batch File | 1 KB     |
| ChailDManual                     | 24/1/2558 17:57  | Foxit Reader PDF   | 1,056 KB |

 สร้าง shortcut ของโปรแกรมไว้ที่ Desktop โดยคลิกขวาที่ PIS\_Checkin.exe เลือก Sent to เลือก Desktop (create shortcut)

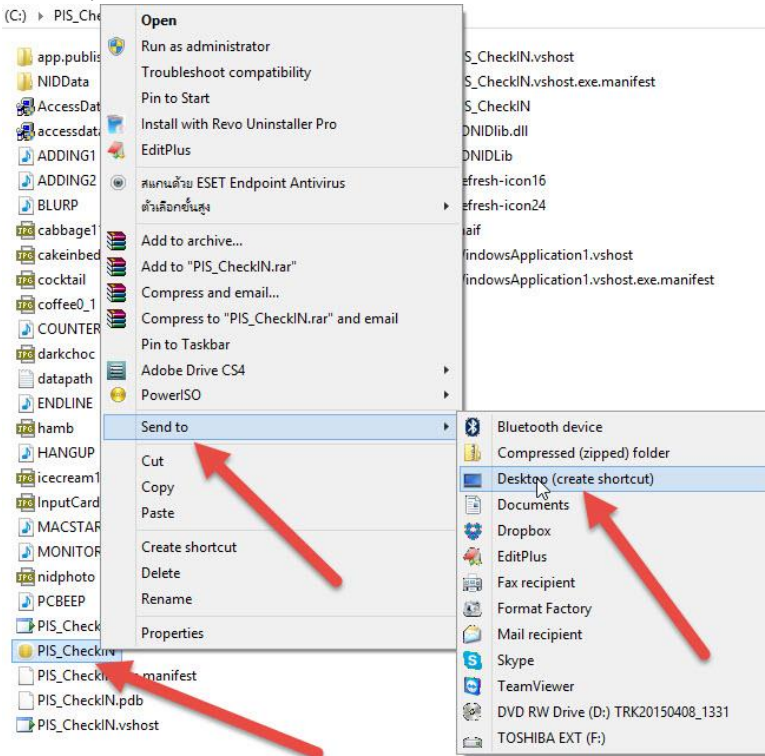

5. ติดตั้ง AccessRuntime\_2013\_x86\_en-us เป็น Access Database Engine 2013 ถ้าเครื่อง คอมพิวเตอร์ที่ใช้งานมีอยู่แล้ว หรือติดตั้งไม่ผ่าน ให้ข้ามไปก่อน

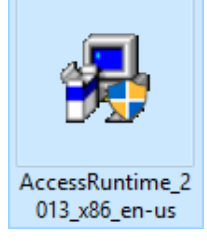

**ข้อแนะนำ** ตัวติดตั้งตัวที่ให้ไปนี้จะเป็น Access Database Engine 2013 32 bit ซึ่งถ้าเครื่องคอมพิวเตอร์ที่ใช้งานได้ติดตั้งชุด Microsoft Office 64 bit ไว้จะต้อง Remove ออกก่อนถึงจะติดตั้งตัวนี้ได้

6. ติดตั้ง Microsoft .NET Framework 4.0 ถ้าติดตั้งไว้แล้วหรือติดตั้งไม่ผ่าน ให้ข้ามขั้นตอนนี้ไป

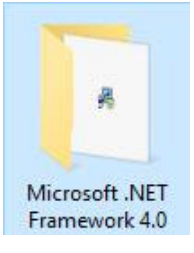

7. ติดตั้ง 1]CRforVS\_redist\_install\_32bit\_13\_0 ถ้าติดตั้งไว้แล้วให้ข้ามขั้นตอนนี้ไป

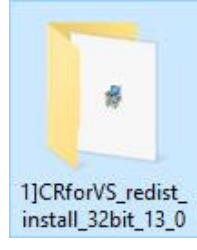

8. ติดตั้ง Microsoft Visual Basic 2010 Express

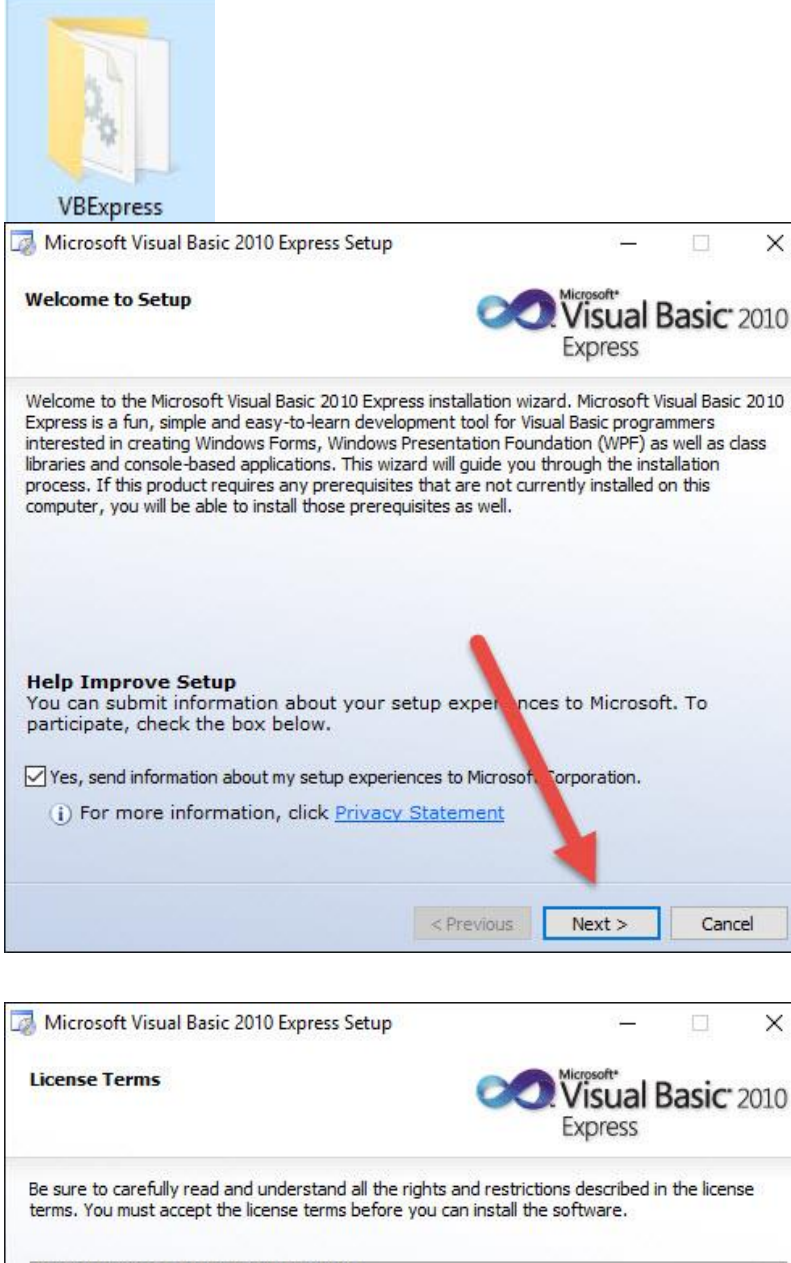

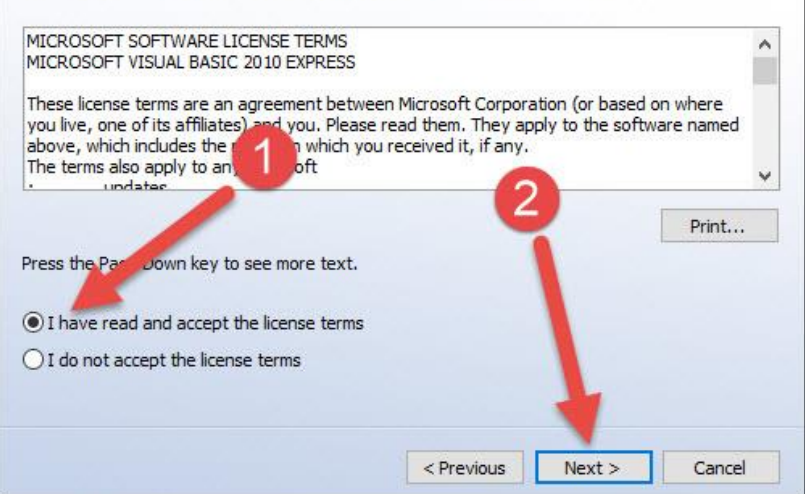

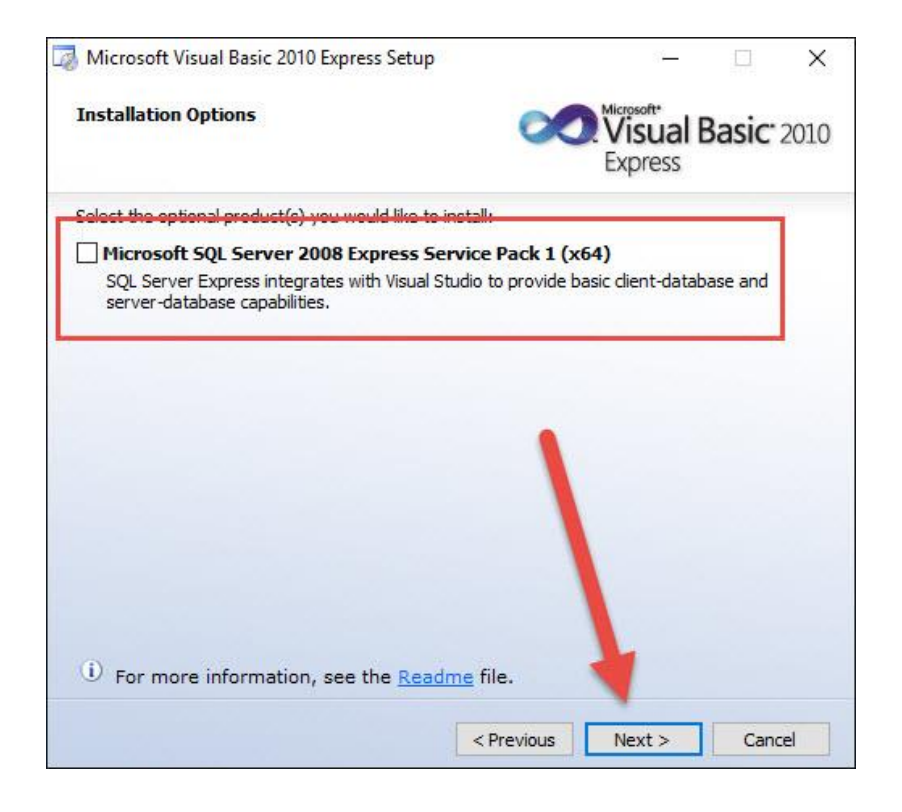

| Microsoft Visual Basic 2010 Express Setup          |                                    | S—                  |       | ×    |
|----------------------------------------------------|------------------------------------|---------------------|-------|------|
| Destination Folder                                 | X                                  | Visual I<br>Express | Basic | 2010 |
| Select the location where you would like to instal | l Microsoft Visua <mark>l</mark> I | Basic 2010 Expre    | ess.  |      |
| Install in folder:                                 |                                    |                     |       |      |
| C:\Program Files (x86)\Microsoft Visual Studio 1   | 0.0\                               |                     | Brows | se   |
| Microsoft SQL Server 2008 R2 Mana                  | agement bjed                       | ts                  |       |      |
| Disk space requirements: C: 781 MB                 |                                    | 1                   |       |      |
|                                                    | < Previous                         | Install >           | Cano  | el   |

9. ติดตั้ง Fonts ใน Windows

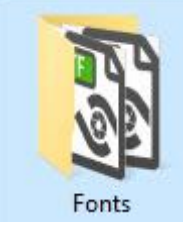

😵 Code39AzaleaRegular3

- 📸 THSarabun Bold
- 骸 THSarabun BoldItalic
- 🚯 THSarabun Italic
- 🐻 THSarabun

Preview, delete, or show and hide the fonts installed on your computer

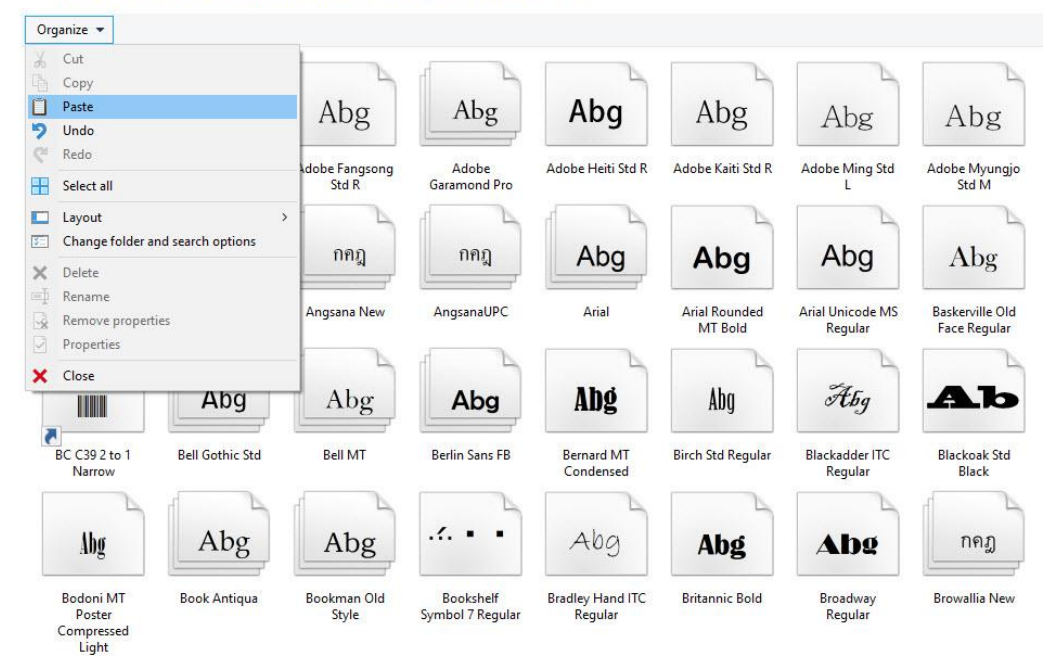

## 10. ติดตั้ง Flash Player

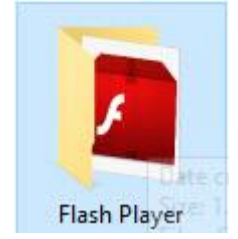

11. นำฐานข้อมูลนักเรียนจากโปรแกรม Secondary'56 มาวางที่ C:\PIS\_CheckIN

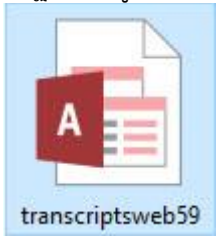

โดยสร้างฐานข้อมูลมาจากงานทะเบียน เมนู 1.แฟ้มข้อมูล > 2.ส่งออกข้อมูล >X.ระบบงานสนับสนุน > 5.PP1 on Web for Secondary56Pro

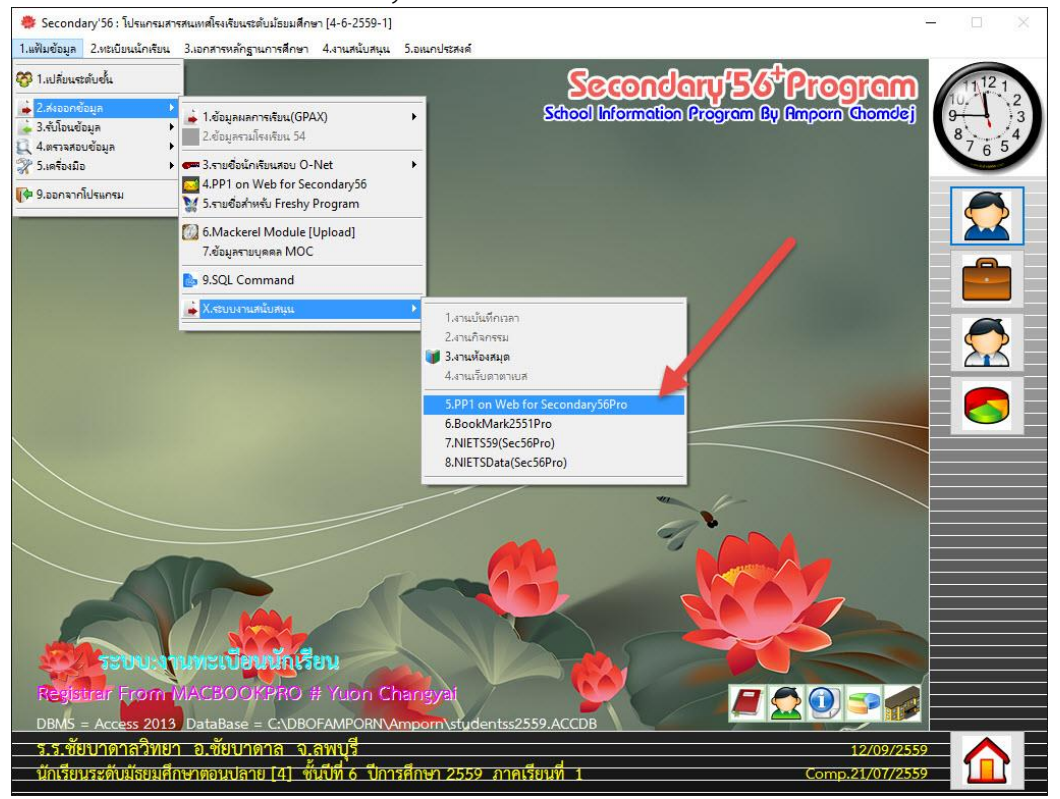

### เลือกสร้างฐาน โปรแกรมจะสร้างฐานข้อมูลไว้ที่ C:\Student2551V3

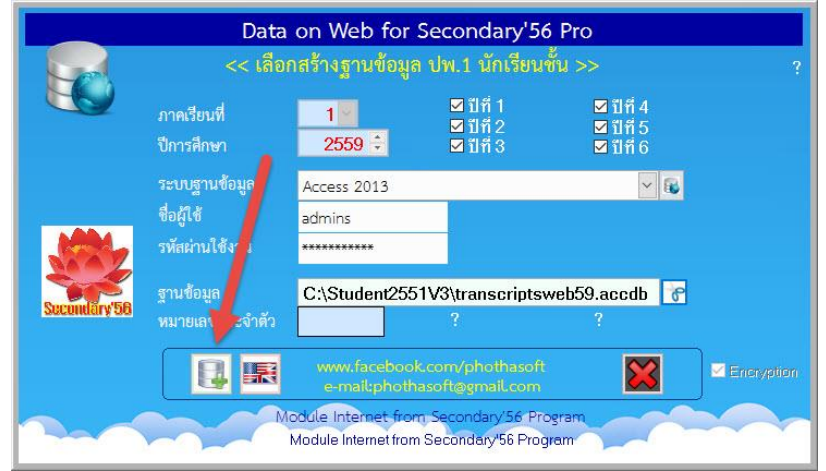

12. ติดตั้ง Driver Printer สำหรับโรงเรียนที่ต้องการใช้งานบัตรคิว

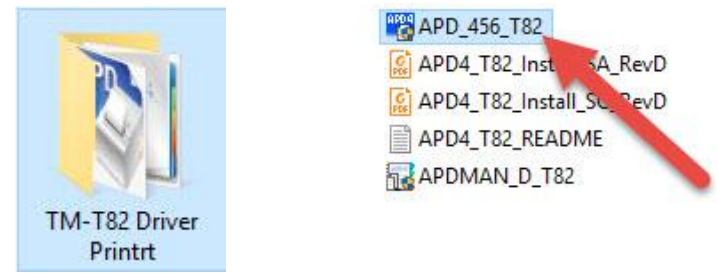

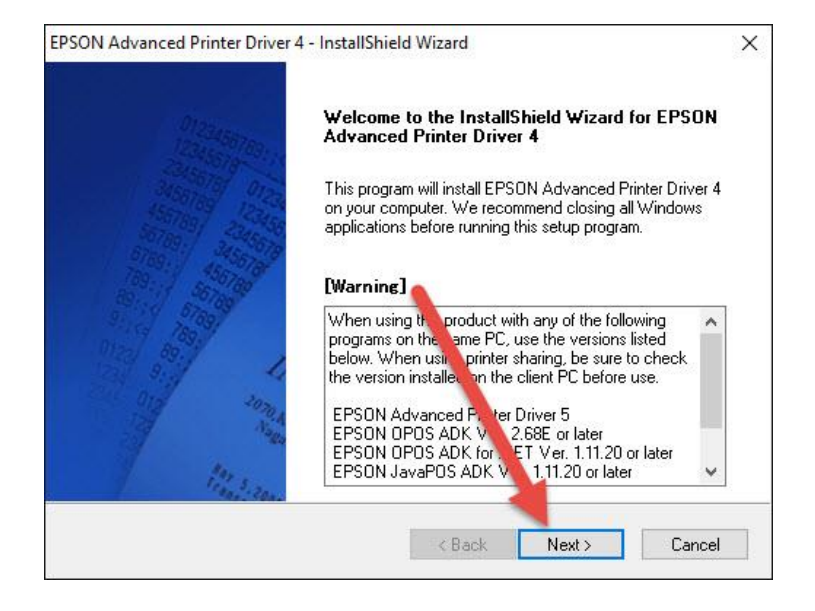

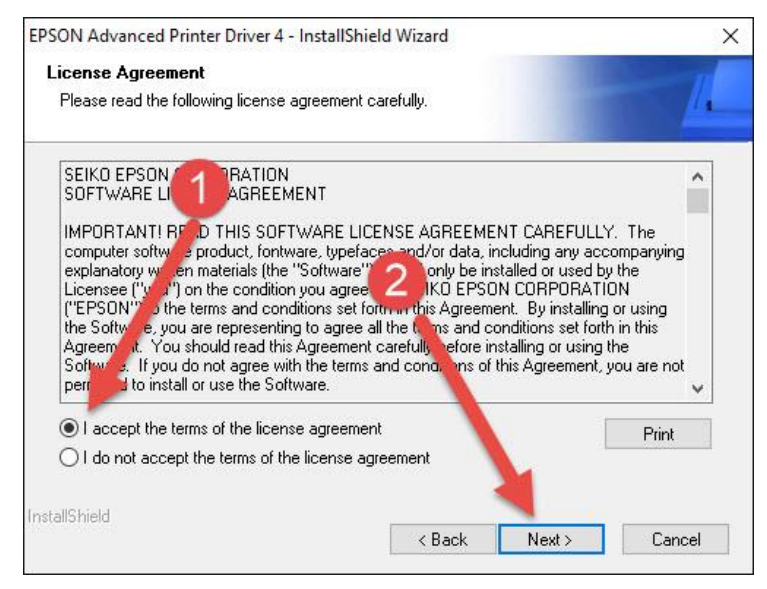

| EPSON Advanced Printer Driver 4 - InstallShield Wizard | ×                     |
|--------------------------------------------------------|-----------------------|
| Setup Type                                             |                       |
| Select the setup type to install.                      | 1100 V.               |
| Click the type of setup you prefer, then click Next.   |                       |
| Minimum (Recommended)                                  |                       |
| Installs the minimum required features.                |                       |
| 🔿 Standard                                             |                       |
| Installs all program features.                         |                       |
| O Custom                                               |                       |
| Choose which program features to install, ecommended   | I for advanced users. |
| InstallShield Kext :                                   | > Cancel              |

| SON Advanced Printer Driver 4 - InstallShield Wizard                                      |         |
|-------------------------------------------------------------------------------------------|---------|
| Printer Configuration                                                                     |         |
| Change the printer settings.                                                              | 1       |
| Select a printer to configure. If the desired printer is not in the list, please printer. | add the |
|                                                                                           | Add     |
|                                                                                           | Edit    |
|                                                                                           | Delete  |
|                                                                                           | Сору    |
|                                                                                           |         |
|                                                                                           |         |
|                                                                                           | $\sim$  |
| Enable Plug & Play installation for all printer models.                                   |         |
|                                                                                           |         |
| tallShield                                                                                |         |

| Er sont Advanced i find                                                   | ×                                                                                                    |      |
|---------------------------------------------------------------------------|----------------------------------------------------------------------------------------------------|------|
| Add Printer                                                               |                                                                                                    | -    |
| Settings for the printer                                                  | being added                                                                                                    | - 1- |
| Specify the printer to b                                                  | be added.                                                                                                    |      |
| Select driver:                                                            | ~                                                                                                    |      |
| Printer name:                                                             | EPSON TM-T82 Receipt - Simplified Chin<br>EPSON TM-T82 Receipt - South Asian<br>EPSON TM-T82 Receipt - Traditional Chinese                 |      |
| Port Type:                                                                | EPSON TM-T82-42C Receipt - Simplified Chinese<br>EPSON TM-T82-42C Receipt - South Asian                                                    |      |
| 📃 Set as Defau                                                            | EPSON TM-T82-42C Receipt - Traditional Chinese                                                                                             |      |
| Note: Steps for conne<br>1. Add the device by a<br>2. Add the other devic | ecting a customer display to the printer<br>connecting it to the PC directly.<br>se. Select the device to be connected in "Communication". |      |
|                                                                           |                                                                                                    |      |

| EPSON Advanced Printe                                                                     | er Driver 4 - InstallShield Wizard                                                                                                    | ×            |
|-------------------------------------------------------------------------------------------|----------------------------------------------------------------------------------------------------|--------------|
| Add Printer<br>Settings for the printer                                                   | being added                                                                                                    | 1            |
| Specify the printer to b                                                                  | e added.                                                                                                    |              |
| Select driver:                                                                            | EPSON TM-T82 Receipt - South Asian                                                                                                    | ~            |
| Printer name:                                                                             | EPSON TM-T82 Receipt                                                                                                    |              |
| Port Type:                                                                                | Create a USB port                                                                                                    | ~ 🥖          |
| Set as Defau<br>Note: Steps for conne<br>1. Add the device by a<br>2. Add the other devic | t Printer<br>cting a customer display to the printer<br>connecting it to the PC directly.<br>.e. Select the device to be connected in "Comm | unication'   |
| InstallShield                                                                             | K Back Ne                                                                                                    | ext > Cancel |

| PSON Advanced Printer Driver 4 - InstallShield \                 | Nizard           |                   | 3      |
|------------------------------------------------------------------|------------------|-------------------|--------|
| Printer Configuration<br>Change the printer settings.            |                  |                   | 1      |
| Select a printer to configure. If the desired printer i printer. | s not in the lis | t, please add the |        |
| EPSON TM-T82 Receipt - Default                                   |                  |                   | Add    |
|                                                                  |                  |                   | Edit   |
|                                                                  |                  |                   | Delete |
|                                                                  |                  |                   | Сору   |
|                                                                  |                  |                   |        |
|                                                                  |                  |                   |        |
| 2                                                                |                  | <u> </u>          |        |
| Enable Plug & Play installation for all printer mo               | dels.            | 1                 |        |
| stallShield                                                      |                  | - V               |        |
|                                                                  | < Back           | Next >            | Cancel |

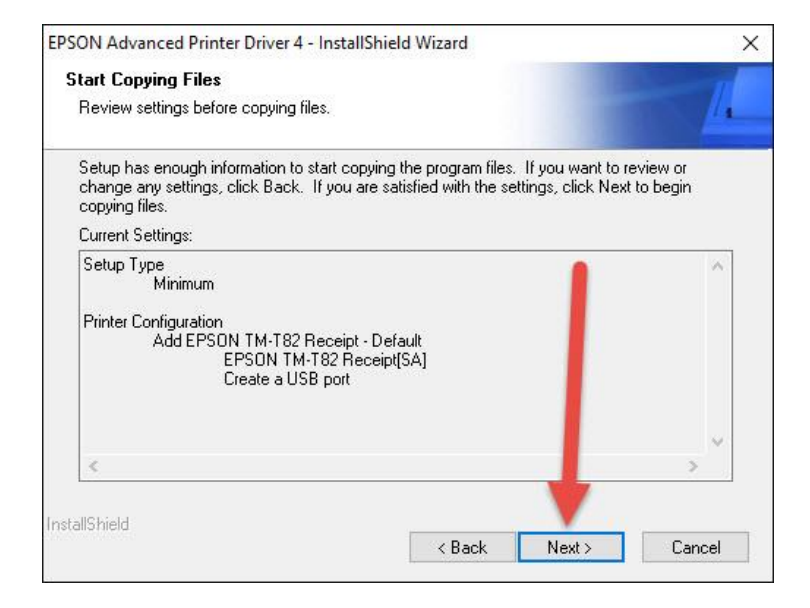

#### - Set Default Printer

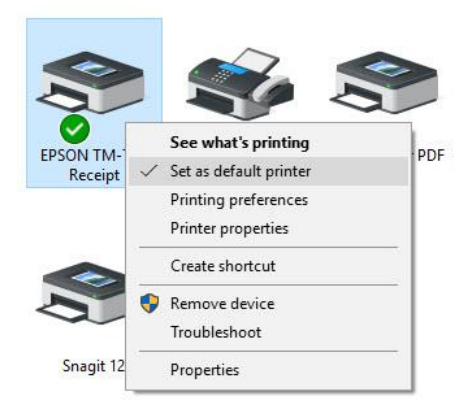

#### Set Printing Preference

\_

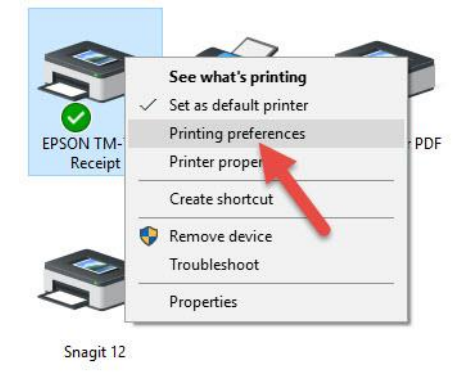

- Printing Preference Layout User Define Paper Size

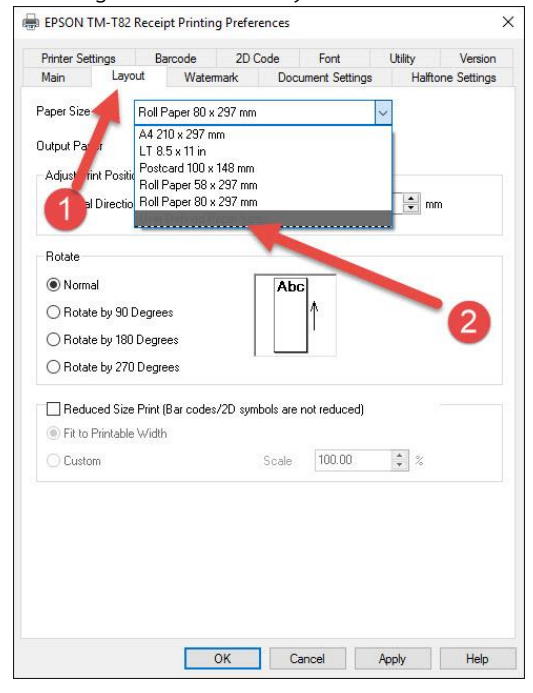

#### - Queue Paper Size

![](_page_11_Picture_1.jpeg)

![](_page_11_Picture_2.jpeg)

| Printer Settings           | Barcode         | 2D Code       | e Font           | Utility    | Version      |
|----------------------------|-----------------|---------------|------------------|------------|--------------|
| Main Layo                  | ut Wate         | emark         | Document Setti   | ngs Halft  | one Settings |
| Paper Size                 | Queue           |               |                  | ×          |              |
| ÷                          | Ballahabaist    |               |                  |            |              |
| Output Paper               | 80mm Roll Paj   | ber           |                  | $\sim$     |              |
| Adjust Print Positio       | on              |               |                  |            |              |
| Vertical Direction         | n 0.0 🌲         | mm Horiz      | zontal Direction | 0.0 🗘 m    | n            |
|                            |                 |               |                  |            |              |
| Rotate                     |                 |               |                  |            |              |
| Normal                     |                 |               | Abc              |            |              |
| O Rotate by 90 [           | Degrees         |               | 1                |            |              |
| O Rotate by 180            | Degrees         |               | 2                |            |              |
| O Rotate by 270            | Degrees         | 1.            |                  |            |              |
|                            |                 |               |                  | -          |              |
| Heduced Size               | Print (Bar code | es/2D symbols | are not reduce   | dj         |              |
| Fit to Printable           | Width           |               |                  |            |              |
| <ul> <li>Custom</li> </ul> | 0               | Sc            | ale 10000        | <b>Q</b> % |              |
|                            | 2               |               |                  |            |              |
|                            |                 |               |                  |            |              |
|                            |                 |               |                  |            |              |
|                            |                 |               |                  |            |              |
|                            | \               |               |                  | L          |              |
|                            |                 |               |                  |            |              |

13. นำไฟล์ Schoollicense.txt จากโปรแกรม Secondary'56 มาวางที่ C:\PIS\_Checkin

![](_page_12_Picture_1.jpeg)

# แล้วให้เปลี่ยนชื่อไฟล์ Schoollicense.txt เป็น Schoollicense1.txt

![](_page_12_Figure_3.jpeg)

14. เปิดไฟล์ Schoollicense1 ด้วยโปรแกรม Notepad

![](_page_12_Figure_5.jpeg)

แล้วให้ Save As... แล้วตั้งชื่อไฟล์กลับมาเป็น Schoollicense เลือก Encoding เป็น Unicode

![](_page_13_Figure_1.jpeg)

#### จะได้ไฟล์ Schoollicense ที่อยู่ในโฟลเดอร์ PIS\_CheckIN

![](_page_13_Figure_3.jpeg)

#### 15. เข้าโปรแกรม

![](_page_14_Picture_1.jpeg)

16. นำเครื่องอ่านบัตรประชาชน มาเชื่อมต่อกับคอมพิวเตอร์ ที่พอร์ต USB ในการใช้งานครั้งแรกต้องรอ สักครู่ จนเครื่องคอมพิวเตอร์มองเห็นอุปกรณ์ วิธีการตรวจสอบว่าเครื่องคอมพิวเตอร์มองเห็นอุปกรณ์ หรือไม่ เมื่อเข้าโปรแกรม PIS\_Checkin ให้ตรวจสอบที่ปุ่ม เปิด จะเห็นรายการเครื่องอ่านบัตร และ มีข้อความ NID Check (ตรงที่ลูกศรชี้)

| We School Check IN Version 1.0.0.0                                                                                                    |                                                                      |                                  | – 🗆 X                                                                                                    |  |
|----------------------------------------------------------------------------------------------------|----------------------------------------------------------------------|----------------------------------|----------------------------------------------------------------------------------------------------|--|
| My School In-Out Ch                                                                                                    | eck                                                                  | WeSchool Project 2559            | 08:02:54 14/09/2559                                                                                                    |  |
| ชัมมาดาลวิทยา                                                                                                    | รายการข้อมูลจากบัตรประชาชบ<br>มีมีมีมีมีมีมีมีมีมีมีมีมีมีมีมีมีมีมี |                                  | รายการข้อมูลจากบัตรนักเรียน<br>เราะหารข้อมูลจากบัตรนักเรียน<br>เราะหารข้อมูลจากบัตรนารโคด                                                                                                    |  |
| ภารกิจ<br>NID                                                                                                    | มาเรียน<br>Check                                                     | Develope by Amporn Chomdej WeSci | <ul> <li>ผสดงรูป</li> <li>&gt; X000X</li> <li>&gt; จัดเห็บบ้อมูล</li> <li>&gt; ทัมห์เบียงหิว</li> <li>&gt;&gt;&gt;&gt;&gt;&gt;&gt;&gt;&gt;&gt;&gt;&gt;&gt;&gt;&gt;&gt;&gt;&gt;&gt;&gt;&gt;&gt;&gt;&gt;&gt;&gt;&gt;&gt;&gt;&gt;&gt;&gt;</li></ul> |  |
| มาเรียน มาสาย กลับบ้าน มาครึ่งวัน กลับครึ่งวัน มาวันหยุด กลับวัน บุคคลทั่ว บุคคลทั่ว บุคคลทั่ว<br>Pahrid Progens: CIPIS DeckIN<br>CIPIS DeckIN |                                                                      |                                  |                                                                                                    |  |

17. ถ้าต้องการอ่านข้อมูลจากบัตรประชาชน ให้นำบัตรประชาชนมาเสียบเข้ากับเครื่องอ่าน แล้วคลิกที่ปุ่ม อ่านบัตรประชาชน

![](_page_14_Figure_5.jpeg)

ถ้าต้องการพิมพ์บัตรคิว ให้เลือกรายการ และคลิกเลือกที่ **พิมพ์บัตรคิว** 

18. รอสักครู่โปรแกรมจะบันทึกข้อมูล และพิมพ์บัตรคิวออกมา

![](_page_15_Picture_1.jpeg)

![](_page_15_Figure_2.jpeg)

 19. ถ้าต้องการอ่านข้อมูลจากบัตรประจำตัวนักเรียน(อ่านบาร์โคด) หรือโดยการพิมพ์เลขประจำตัว นักเรียน ให้เลือกที่ปุ่ม
 O We School Check IN Version 10.00

| We School Check IN Version 1.0.0.0                           |                                                                             |                                                                                                    | - U X                                                                               |
|--------------------------------------------------------------|-----------------------------------------------------------------------------|----------------------------------------------------------------------------------------------------|-------------------------------------------------------------------------------------|
| My School In-Out Ch                                          | eck                                                                         | WeSchool Project 2559                                                                                                    | 08:07:35 14/09/2559                                                                 |
| <u>ข้ยมาดาลวิทยา</u>                                         | รายการข้อมูลจากบัตรประชาชน<br>มีมีมีมีมีมีมีมีมีมีมีมีมีมีมีมีมีมีมี        | ข้อมูลรายบุคคล<br>เลขประชาขน<br>คำนำหน้า<br>ชื่อตัว<br>มามสกุล<br>EnglishName<br>เพศ<br>เทศ<br>บ้านเลขที่<br>หมู่ที่<br>ขอย<br>ถนน<br>ดำนล<br>ลำเภอ<br>ลำเภอ<br>จำเภอ<br>จำเภอ | รายการข้อมูลจากมัตรนักเรียน<br>มายางกับราย<br>ร tock<br>ร ouce<br>มันทึกบัตรบาร์โคด |
| ภารกิจ                                                       | มาสาย                                                                       |                                                                                                    | Late                                                                                |
| โปรดทราบ:อ่านบัตรบาร์โคด                                     | หรือพิมพ์รหัสแล้วกด Enter                                                   | Develope by Amporn Chomdej WeSch                                                                                                    | nool Team Starter Kit Code from R&D                                                 |
| มาเรียน มาสาย กลับบ้าน มา<br>Path of Program : CAPIS_CheckIN | ครึ่งวัน กลับครึ่งวัน มาวันหยุด กลับวั<br>CiPIS_CheckinNIDDataNIDData.accdb | ใน บุคคลทั่ว บุคคลทั่ว<br>ไปเข้า ไปออก ระเบี                                                                                                    | ยน 1 ระเบียน 2 ปิด<br>VE2010-01/09/16                                               |

#### 20. พิมพ์ เลขประจำตัวนักเรียน แล้วกด Enter

| We School Check IN Version 1.0.0.0                                                                            |                                                                    |                                                                                             | - 🗆 ×                               |
|----------------------------------------------------------------------------------------------------|--------------------------------------------------------------------|---------------------------------------------------------------------------------------------|-------------------------------------|
| My School In-Out Ch                                                                                           | eck                                                                | WeSchool Project 2559                                                                       | 08:07:59 14/09/2559                 |
| ปับมาดาลวิทยา                                                                                                 | รายการข้อมูลจากมัตรประชาชน                                         | ข้อมูลรายบุคคล<br>เลขประชาชน<br>สำนาหน้า<br>ชื่อตัว<br>นามสกุล<br>EnglishName<br>เหต<br>เหต | รายการข้อมูลจากนัดรนักเรียน         |
| 8         7         6         5           QUEUE         Q         0002           เข้า         สาย         ออก | <sup>Loop(s)</sup> < > №                                           | บ้านเลขที่                                                                                  | ชนแปนอย์                            |
| ภารกิจ                                                                                                    | มาสาย                                                              |                                                                                             | Late                                |
| คำเตือน:ยิงบัตรบาร์โคดหรื                                                                                     | อพิมพ์รหัสแล้วกด Enter                                             | Develope by Amporn Chomdej WeSch                                                            | nool Team Starter Kit Code from R&D |
| มาเรียน มาสาย กลับบ้าน มา<br>Path of Program : CNPIS_CheckIN                                                  | ครึ่งวัน กลับครึ่งวัน มาวันหยุด กลับ<br>C\PIS_ChecknVNIDData.wcotb | วัน บุคคลทั่ว บุคคลทั่ว<br>ด ไปเข้า ไปออก                                                   | ยน 1 ระเบียน 2 ปิด<br>งระจาองางสะกร |

![](_page_17_Picture_0.jpeg)

![](_page_17_Picture_1.jpeg)

![](_page_17_Figure_2.jpeg)

# 22. ข้อมูลบัตรและรูปที่บันทึกจะเก็บไว้ที่ C:\PIS\_Checkin\NIDData

![](_page_18_Picture_1.jpeg)

ี่<mark>ข้อแนะนำ</mark> การอ่านบัตรประชาชนของนักเรียนจำนวนมาก ควรเปลี่ยนชื่อโฟลเดอร์ NIDData แยกเป็นชั้นหรือห้อง

23. ต้องการดูข้อมูลแบบตาราง ให้เลือกที่ปุ่ม **ระเบียน 1** 

| We School Check IN Version 1.0.0.0                                                    |                                                                                |                                                                                    | - 🗆 ×                               |
|---------------------------------------------------------------------------------------|--------------------------------------------------------------------------------|------------------------------------------------------------------------------------|-------------------------------------|
| My School In-Out Ch                                                                   | e <b>ck</b>                                                                    | WeSchool Project 2559                                                              | 08:08:42 14/09/2559                 |
| <u>ปัยมาดาลริทยา</u>                                                                  | รายการข้อมูลจากมัดรประชาชน                                                     |                                                                                    | รายการข้อมูลจากบัตรนักเรียน         |
| QUEUE         Q         00003           เข้า         สาย         ออก           ภารกิจ | อ่านบัตรประชาชน<br>มาสาย                                                       | ณน -<br>ตำบล มิคมสำนาราชณ์<br>อำเภอ ชียบาลาล<br>จังหวัด ลหบุรี<br>าเดอวดออรงพร 1/3 | มันทึกบัตรบาร์โคด<br>Late           |
| คนต่อไป:อ่านบัตรบาร์โคดเ                                                              | เรือพิมพ์รหัสแล้วกด Enter                                                      | Develope by Amporn Chomdej VeSc                                                    | hool Team Starter Kit Code from R&D |
| มาเรียน มาสาย กลับบ้าน มา<br>Path of Program _CAPIS CheckIN                           | ครึ่งวัน กลับครึ่งวัน มาวันหยุด กลับ<br>CVPIS Checkin VIIDDeta VIIDDeta accede | วัน บุคคลทั่ว บุคคลทั่ว<br>ด ไปเข้า ไปออก                                          | ยน 1 ระเบียน 2 ปิด<br>              |

# ถ้าต้องการลบข้อมูลให้ใส่ pCounter จาก to แล้วคลิกปุ่ม Delete หรือเลือก DeleteAll

| pCo | ounter | NID_CardNO | OnDate     | OnTime   | PIN      | Prefix      | FirstName | LastName     | TSex | BIRTHDAY      | Command  | Comment | EPREFIX  |
|-----|--------|------------|------------|----------|----------|-------------|-----------|--------------|------|---------------|----------|---------|----------|
| 33  |        | Q0003      | 14/09/2559 | 08:08:20 | 11692000 | เด็กชาย     | ธีรเดช    | ทานประสิทธิ์ | ชาย  | 14/10/2546    | Late     | มาสาย   |          |
| 32  |        | Q0002      | 14/09/2559 | 08:05:33 | 11601002 | ว่าที่ ร.ต. | วรภพ      | ทองสันด์     | ชาย  | 01/08/2531    | Late     | มาสาย   | Acting S |
| 31  |        | Q0001      | 14/09/2559 | 08:00:03 | 11692000 | เด็กหญิง    | สุทราวดี  | รักญาดิ      | หญิง | 12/09/2546    | Entrance | มาเรียน |          |
| 30  |        | Q0026      | 13/09/2559 | 16:57:44 | 11692000 | เด็กชาย     | จิรวัฒน์  | ศรีเงิน      | ชาย  | 28/08/2546    | Entrance | มาเรียน |          |
| 29  |        | Q0025      | 13/09/2559 | 15:02:56 | 11603012 | เด็กชาย     | ทัศนัย    | อากาศสุภา    | ชาย  | 05/01/2547    | Entrance | มาเรียน |          |
| 28  |        | Q0024      | 13/09/2559 | 14:58:52 | 11692000 | เด็กหญิง    | อังคณา    | ถนอมทรัพย์   | หญิง | 21/10/2546    | Entrance | มาเรียน |          |
| 27  |        | Q0023      | 13/09/2559 | 12:39:19 | 11692000 | เด็กชาย     | จิรวัฒน์  | ศรีเงิน      | ชาย  | 28/08/2546    | Entrance | มาเรียน |          |
| 26  |        | Q0022      | 13/09/2559 | 12:37:35 | 11689000 | เด็กหญิง    | สริกานต์  | บุญธรรม      | หญิง | 18/02/2547    | Entrance | มาเรียน |          |
| 25  |        | Q0021      | 13/09/2559 | 12:33:48 | 11689000 | เด็กหญิง    | สริกานต์  | บุญธรรม      | หญิง | 18/02/2547    | Entrance | มาเรียน |          |
| 24  |        | Q0020      | 13/09/2559 | 12:31:50 | 11601006 | นาย         | นรวิชญ์   | ขาวอุบุล     | ชาย  | 21/08/2542    | Entrance | มาเรียน |          |
| 23  |        | Q0019      | 13/09/2559 | 12:31:09 | 11692000 | เด็กชาย     | ธีรภัทร์  | แสนพินิจ     | ชาย  | 22/08/2546    | Entrance | มาเรียน |          |
| 22  |        | Q0018      | 13/09/2559 | 12:30:48 | 11692000 | เด็กชาย     | ឈ័ត្តភូជិ | ธรรมวิเศษ    | ชาย  | 28/03/2546    | Entrance | มาเรียน |          |
| 21  |        | Q0017      | 13/09/2559 | 12:30:03 | 11692000 | เด็กชาย     | ธีรภัทร์  | แสนพินิจ     | ชาย  | 22/08/2546    | Entrance | มาเรียน |          |
| 20  |        | Q0016      | 13/09/2559 | 12:11:04 | 11689000 | เด็กหญิง    | สิริกานต์ | บุญธรรม      | หญิง | 18/02/2547    | Entrance | มาเรียน |          |
| 19  |        | Q0015      | 13/09/2559 | 12:10:02 | 11689000 | เด็กหญิง    | สริกานต์  | บุญธรรม      | หญิง | 18/02/2547    | Entrance | มาเรียน |          |
| 18  |        | Q0014      | 13/09/2559 | 12:08:59 | 11689000 | เด็กหญิง    | สิริกานต์ | บุญธรรม      | หญิง | 18/02/2547    | Entrance | มาเรียน |          |
| 17  |        | Q0013      | 13/09/2559 | 12:07:37 | 11689000 | เด็กหญิง    | สริกานต์  | บุญธรรม      | หญิง | 18/02/2547    | Entrance | มาเรียน |          |
| 16  |        | A0001      | 13/09/2559 | 12:04:55 | 11692000 | เด็กหญิง    | สรนันท์   | บญจันทร์     | หญิง | 22/10/2546    | Entrance | มาเรียน |          |
| 15  |        | Q0012      | 13/09/2559 | 11:40:55 | 11692000 | เด็กหญิง    | สรนันท์   | บฌจันทร์     | หญิง | 22/10/2546    | Entrance | มาเรียน |          |
| 14  |        | Q0011      | 13/09/2559 | 11:11:02 | 11692000 | เด็กหญิง    | สรนันท์   | บญจันทร์     | หญิง | 22/10/2546    | Entrance | มาเรียน |          |
| 13  |        | Q0010      | 13/09/2559 | 11:07:48 | 11689000 | เด็กหญิง    | นิลณี     | พลอ่อน       | หญิง | 22/07/2546    | Entrance | มาเรียน |          |
| 12  |        | Q0009      | 13/09/2559 | 10:55:55 | 11692000 | เด็กชาย     | ธีรเดช    | ทานประสิทธิ์ | ชาย  | 14/10/2546    | Entrance | มาเรียน |          |
| 11  |        | Q0008      | 13/09/2559 | 10:52:07 | 11692000 | เด็กชาย     | ธีรภัทร์  | แสนพินิจ     | ชาย  | 22/08/2546    | Entrance | มาเรียน |          |
| 10  |        | Q0007      | 13/09/2559 | 10:47:53 | 11599004 | เด็กชาย     | ธัชนันท์  | หาญวิชาชัย   | ชาย  | 28/10/2547    | Entrance | มาเรียน |          |
| 9   |        | Q0006      | 13/09/2559 | 09:03:59 | 11603012 | เด็กชาย     | ทัศนัย    | อากาศสภา     | ชาย  | 05/01/2547    | Entrance | มาเรียน |          |
| ~   |        | OCCOF      | 100/0550   |          | *******  | κ.          | ~ ~       | · ·          | 1.   | an ina iar ir |          |         |          |

#### 24. หรือเลือกที่ **ระเบียน 2**

![](_page_19_Picture_1.jpeg)

| 🏮 Data 1 | able     |             |          |                        |                   |                 |                                                                         |                                                         | - 🗆 ×                                               |
|----------|----------|-------------|----------|------------------------|-------------------|-----------------|-------------------------------------------------------------------------|---------------------------------------------------------|-----------------------------------------------------|
|          |          |             |          | ระเบียนการใช้เ         | ห้องพยาบาลล่าสุด  | า จ่านวน 10 ระเ | บียน                                                                    |                                                         |                                                     |
|          | ลำดับที่ | ดำนำหน้า    | ชื่อตัว  | นามสกุล                | วันที่            | เวลา            | กรณี                                                                    | รายละเอียด                                              | ภาพ ^                                               |
| •        |          |             |          |                        |                   |                 |                                                                         |                                                         | R                                                   |
|          | 32       | ว่าที่ ร.ต. | วรภพ     | ทองสันต์               | 14/09/2559        | 08:05:33        | Late                                                                    | มาสาย                                                   | 171 - 170<br>180<br>190<br>180<br>180<br>180<br>180 |
|          | 31       | เด็กหญิง    | สุทราวดี | รักญาติ                | 14/09/2559        | 08:00:03        | Entrance                                                                | มาเรียน                                                 |                                                     |
|          | 30       | เด็กชาย     | จิรวัฒน์ | ศรีเงิน                | 13/09/2559        | 16:57:44        | Entrance                                                                | มาเรียน                                                 | A                                                   |
|          | 29       | เด็กชาย     | ทัศนัย   | อากาศสุภา              | 13/09/2559        | 15:02:56        | Entrance                                                                | มาเรียน                                                 | R                                                   |
|          | 28       | เด็กหญิง    | อังคณา   | ถนอมทรัพย์             | 13/09/2559        | 14:58:52        | Entrance                                                                | มาเรียน                                                 |                                                     |
| วันที่   | 14/09/2  | 2559 ~      | กรณี All | ✓ รายละเลื่<br>เวลาวนร | อียด All<br>รอบ < | >               | <ul> <li>จำนวนระเบียน</li> <li>✓ Inset columns in first line</li> </ul> | 10         ➡         Read           0=All         Print | Export Stat                                         |

| We School Check IN Version 1.0.0.0<br>My School In-Out Check | WeSchool Project 2559                                                                                                    | - • × 16:54:17 13/09/2559                                                                                 |
|--------------------------------------------------------------|----------------------------------------------------------------------------------------------------|----------------------------------------------------------------------------------------------------|
| <sup> <sup>1</sup> <sup>1</sup> </sup>                       | ชื่อมูลรายบุคคล     เลขประชาชน     ศาน่าหน้า     ชื่อตัว     ชื่อตัว     นามสกุล     EnglishName     เทศ     นามสกุล     นามสกุล     เมท์     นองที     นมุ่าร์     นมุ่าร์     นมุ่าร์     ชอย     อเน     เนน     ตามล | รายการข้อมูลจากบัดรนักเรียน<br>มี<br>มี<br>มี<br>มี<br>มี<br>มี<br>มี<br>มี<br>มี<br>มี<br>มี<br>มี<br>มี |

อ่าเภอ จังหวัด

Develope by Amporn Chomdej WeSo

มุคคลทั่ว ไปออก

25. สามารถแก้ไขข้อความที่แสดงในโปรแกรมได้ โดยให้แก้ไขที่ไฟล์ ScreenMessage

อ่านบัตรประชาชน

กลับครึ่งวัน มาวันหยุด

## ไฟล์ ScreenMessage จะอยู่ที่ C:\PIS\_CheckIN

NID Error:Smart card reader not found

<mark>มาเรียน</mark>

ออก

เข้า

สาย

ภารกิจ

บาสาย

| ☐ ScreenMessage[Lib] □ × File Edit Format View Help                                                                                                    | ScreenMessage - Notepad — 🗆 X                                                                                                    |
|----------------------------------------------------------------------------------------------------|----------------------------------------------------------------------------------------------------|
| Library In-Out Service<br>มายืม<br>Borrow<br>มาคืน<br>Return<br>มาจอง<br>Reserve<br>อ่านหนังสือ<br>Read<br>อินเทอร์เน็ต<br>Internet<br>ทำรายงาน<br>Report<br>ดูวิดิทัศน์<br>Video<br>มักผ่อน<br>Relax<br>ไม่ทราบ<br>No | My School In-Out Check<br>มาเรียน<br>Entrance<br>มาสาย<br>Late<br>กลับบ้าน<br>Return<br>มาครึ่งวัน<br>Half-In<br>กลับครึ่งวัน<br>Half-Out<br>มาวันหยุด<br>Holiday-In<br>กลับวันหยุด<br>Holiday-Out<br>บุคคลทั่วไปเข้า<br>In<br>บุคคลทั่วไปเออก<br>Out |
| < >                                                                                                    | a < > a                                                                                                    |

บันทึกบัตรบาร์โคด

จัดเก็บข้
 พิมพ์กรา

ปิด

เปิด

แสดงรูป
 พิมพ์บัตรคิว
 กอปปี้

ระเบียน 2

ระเบียน 1

### การรายงานข้อมูลผ่าน Web

1. ดาวน์โหลด CheckIn2010.rar มา เมื่อ Extract ออกมาจะได้โฟลเดอร์ CheckIn2010

![](_page_21_Picture_2.jpeg)

2. ให้สำเนาโฟลเดอร์ CheckIn2010 ไปวางที่ Server โดยให้วางที่ C:\inetpub\wwwroot

| s | Name          | Date modified    | Туре        | Size  |
|---|---------------|------------------|-------------|-------|
|   | aspnet_client | 15/11/2558 23:35 | File folder |       |
|   | Bookmark2551  | 13/9/2559 11:06  | File folder |       |
|   | freshy        | 24/3/2559 21:31  | File folder |       |
|   | Freshy7       | 20/2/2559 21:18  | File folder |       |
| ) | pp1           | 13/9/2559 11:04  | File folder |       |
|   | Semester582   | 9/3/2559 16:28   | File folder |       |
|   | Semester2551  | 13/9/2559 11:05  | File folder |       |
|   | e iisstart    | 16/11/2558 7:20  | HTM File    | 1 KB  |
|   | 🖬 iisstart    | 16/11/2558 7:20  | PNG File    | 97 KB |
|   | CheckIn2010   | 12/9/2559 10:45  | File folder |       |

 สำเนาไฟล์ Schoollicense จาก PIS\_Checkin มาวางที่ C:\inetpub\wwwroot\CheckIn2010 ถ้า มีข้อมูลเดิมอยู่ให้วางทับทั้งหมด

|                | D               |               | 1000   |
|----------------|-----------------|---------------|--------|
| Name           | Date modified   | lype          | Size   |
| Account        | 15/9/2559 0:00  | File folder   |        |
| 🔜 bin          | 15/9/2559 0:00  | File folder   |        |
| NIDData        | 15/9/2559 0:00  | File folder   |        |
| Scripts        | 15/9/2559 0:00  | File folder   |        |
|                | 15/9/2559 0:00  | File folder   |        |
| Styles         | 15/9/2559 0:00  | File folder   |        |
| Pw About       | 5/9/2559 16:03  | ASPX File     | 2 KB   |
| Default        | 5/9/2559 16:03  | ASPX File     | 5 KB   |
| nCounter       | 5/9/2559 16:03  | Text Document | 1 KB   |
| nLoop          | 5/9/2559 16:03  | Text Document | 1 KB   |
| PrecompiledApp | 5/9/2559 16:03  | CONFIG File   | 1 KB   |
| schoollicense  | 12/9/2559 23:54 | Text Document | 1 KB   |
| 🗟 screen       | 5/9/2559 16:03  | PNG File      | 204 KB |
| secondary      | 5/9/2559 16:04  | PNG File      | 83 KB  |
| 📄 Site         | 5/9/2559 16:03  | MASTER File   | 2 KB   |
| Web 🖉          | 5/9/2559 16:03  | CONFIG File   | 2 KB   |

#### 4. สำเนาโฟลเดอร์ NIDData จาก C:\PIS\_CheckIn

![](_page_22_Figure_1.jpeg)

### และให้มาวางที่ Server โดยให้วางที่ C:\inetpub\wwwroot\Checkin2010 ถ้ามีข้อมูลเดิมอยู่ให้วางทับทั้งหมด

![](_page_22_Figure_3.jpeg)

 ที่ Internet Information Service (IIS) เลือก Application Pools > เลือก Add Application Pool...

| 🖏 Internet Information Services (IIS) M | lanager                 |               |                    |                    |                         |                                       |                               |          | - 0                                          | ×          |  |  |  |  |
|-----------------------------------------|-------------------------|---------------|--------------------|--------------------|-------------------------|---------------------------------------|-------------------------------|----------|----------------------------------------------|------------|--|--|--|--|
| ← → ② ► MACBOOKPRO                      | Application Pools       |               |                    |                    |                         |                                       |                               |          | <b>1</b> 1 1 1 1 1 1 1 1 1 1 1 1 1 1 1 1 1 1 | ) 🕢 •      |  |  |  |  |
| File View Help                          |                         |               |                    |                    |                         |                                       |                               |          |                                              |            |  |  |  |  |
| Connections                             | <b>A</b>                |               |                    |                    |                         |                                       |                               | Actions  |                                              |            |  |  |  |  |
| 21                                      | Applicat                | tion Po       | DIS                |                    |                         |                                       |                               | Add Apr  | lication Pool                                | -          |  |  |  |  |
| V G MACBOOKPRO (MACBOOKP                | This page late you view | u and man     | and the list of an | elientien noole en | the conver Application  | made are accepted with worker are     | career contain and ar married | Set Appl | Set Application Pool De                      |            |  |  |  |  |
| - Application Pools                     | applications, and prov  | vide isolatic | n among differe    | ent applications.  | the server. Application | pools are associated with worker pro- | cesses, contain one or more   | R Help   |                                              | X<br>1 @ • |  |  |  |  |
| Sites Sites Default view Site           | Filter:                 | - 3           | Go 🕞 🖵 Sho         | w All Group by:    | No Grouping             | •                                     |                               |          |                                              |            |  |  |  |  |
|                                         | Name                    | Status        | .NET CLR V         | Managed Pipel      | Identity                | Applications                          |                               |          |                                              |            |  |  |  |  |
|                                         | 2.NET v2.0              | Started       | v2.0               | Integrated         | ApplicationPoolId       | 0                                     |                               |          |                                              |            |  |  |  |  |
|                                         | .NET v2.0 Classic       | Started       | v2.0               | Classic            | ApplicationPoolld       | 0                                     |                               |          |                                              |            |  |  |  |  |
| 2                                       | 2.NET v4.5              | Started       | v4.0               | Integrated         | ApplicationPoolld       | 0                                     |                               |          |                                              |            |  |  |  |  |
|                                         | NET v4.5 Classic        | Started       | v4.0               | Classic            | ApplicationPoolld       | 0                                     |                               |          |                                              |            |  |  |  |  |
|                                         | BookMark2551            | Started       | v4.0               | Integrated         | ApplicationPoolld       | 1 4                                   |                               |          |                                              |            |  |  |  |  |
|                                         | Classic .NET Ap         | Started       | v2.0               | Classic            | ApplicationPoolId       | 0                                     |                               |          |                                              |            |  |  |  |  |
|                                         | DefaultAppPool          | Started       | v2.0               | Integrated         | ApplicationPoolld       | 3                                     |                               |          |                                              |            |  |  |  |  |
|                                         | Freshy                  | Started       | v2.0               | Integrated         | ApplicationPoolld       | 1                                     |                               |          |                                              |            |  |  |  |  |
|                                         | 2 pp1                   | Started       | v4.0               | Integrated         | ApplicationPoolId       | 1                                     |                               |          |                                              |            |  |  |  |  |
|                                         | Semester2551            | Started       | v4.0               | Integrated         | ApplicationPoolId       | 2                                     |                               |          |                                              |            |  |  |  |  |
|                                         |                         |               |                    |                    |                         |                                       |                               |          |                                              |            |  |  |  |  |
|                                         |                         |               |                    |                    |                         |                                       |                               |          |                                              |            |  |  |  |  |
|                                         |                         |               |                    |                    |                         |                                       |                               |          |                                              |            |  |  |  |  |
|                                         |                         |               |                    |                    |                         |                                       |                               |          |                                              |            |  |  |  |  |

จะปรากฏหน้าต่าง Add Application Pool ให้ตั้งชื่อ Name = Checkin2010 เลือก .NET 4.0 เลือก Integrated แล้วบันทึกข้อมูล

| Connections                                                                                           |                                                                                                    |                                                                                                |                                                                                                    |                                                                                                    |                                                                                                    |                              |                                |                            | Actions                                                        |
|----------------------------------------------------------------------------------------------------|----------------------------------------------------------------------------------------------------|------------------------------------------------------------------------------------------------|----------------------------------------------------------------------------------------------------|----------------------------------------------------------------------------------------------------|----------------------------------------------------------------------------------------------------|------------------------------|--------------------------------|----------------------------|----------------------------------------------------------------|
| MACBOOKPRO (MACBOOKP     MACBOOKPRO (MACBOOKP     Application Pools     Sites     Se Default Web Site | Applicat<br>This page lets you view<br>applications, and prov<br>Filter:                                                          | ion Poo<br>w and man<br>ide isolatic<br>+                                                      | DIS<br>age the list of ag<br>in among differe<br>Go - 🙀 Sho                                                               | plication pools on<br>int applications.<br>w All Group by:                                                                                      | the server. Application                                                                                | n pools are                  | e associated with worker proce | esses, contain one or more | Add Application Pool     Set Application Pool Default     Help |
|                                                                                                    | Name<br>NET 420<br>NET 420<br>NET 445<br>NET 445<br>Classic<br>Classic NET Ap-<br>DefaultAppPool<br>Pretty<br>Pp1<br>Semested2551 | Status<br>Started<br>Started<br>Started<br>Started<br>Started<br>Started<br>Started<br>Started | NET CLR V<br>V2.0<br>V4.0<br>V4.0<br>V4.0<br>V4.0<br>V2.0<br>V2.0<br>V2.0<br>V2.0<br>V2.0<br>V2.0<br>V4.0<br>V4.0<br>V4.0 | Managed Pipel<br>Integrated<br>Add Application<br>Name:<br>Checkin2010<br>NET CLR ver<br>Managed pip<br>Integrated<br>Integrated<br>Start appli | Identity<br>ApplicationPoold<br>ApplicationPoold<br>applicationPoold<br>aion v4.0.30319<br>eline mode: | Applicat<br>0<br>?<br>Cancel | × v                            |                            |                                                                |

จะได้ Application Pools ชื่อ CheckIn2010

| тас тем тер          |                                                                                                    |                                                                                                    |                                                                                                    |                                                                                                    |                                                                                                    |                              |  |                                                                                                    |
|----------------------|----------------------------------------------------------------------------------------------------|----------------------------------------------------------------------------------------------------|----------------------------------------------------------------------------------------------------|----------------------------------------------------------------------------------------------------|----------------------------------------------------------------------------------------------------|------------------------------|--|----------------------------------------------------------------------------------------------------|
| Connections          | Applicat<br>This page lets you view<br>applications, and prov                                                                                                    | Actions<br>Add Application Pool<br>Set Application Pool Defa<br>Application Pool Tasks                               |                                                                                                    |                                                                                                    |                                                                                                    |                              |  |                                                                                                    |
| > 😌 Default Web Site | Filter                                                                                                    | - 3                                                                                                    | Go - 🔂 Sho                                                                                                    | w All Group by:                                                                                                    | No Grouping                                                                                                    | •                            |  | P Start                                                                                                    |
|                      | Name<br>NET v20<br>NET v20<br>NET v45<br>NET v45<br>NET v45<br>NET v45<br>Checkin20<br>DefaultAppPool<br>Perl<br>Perl<br>Perl<br>Perl<br>Perl<br>Perl<br>Perl<br>NET v45<br>NET v45 | Status<br>Started<br>Started<br>Started<br>Started<br>Started<br>Started<br>Started<br>Started<br>Started<br>Started | JNET CLR V<br>v2.0<br>v4.0<br>v4.0<br>v4.0<br>v4.0<br>v2.0<br>v2.0<br>v2.0<br>v2.0<br>v2.0<br>v4.0<br>v4.0<br>v4.0 | Managed Pipel<br>Integrated<br>Classic<br>Integrated<br>Classic<br>Integrated<br>Integrated<br>Integrated<br>Integrated<br>Integrated<br>Integrated | Identiy<br>ApplicationPoold<br>ApplicationPoold<br>ApplicationPoold<br>ApplicationPoold<br>ApplicationPoold<br>ApplicationPoold<br>ApplicationPoold<br>ApplicationPoold<br>ApplicationPoold<br>ApplicationPoold | Applications 0 0 1 0 3 1 2 2 |  | Recycle       Edit Application Pool       Basic Settings       Recycling       Advanced Settings       Remove       View Applications       Image: Help |

 ที่ Internet Information Service (IIS) Manager เลือกที่โฟลเดอร์ Checkin2010 คลิกขวา เลือก Convert to Application

![](_page_24_Picture_1.jpeg)

จะปรากฏหน้าต่าง Add Application ในรายการ Application pool: ให้เลือก Select...

| view meip                         |                                                                             |                                       |
|-----------------------------------|-----------------------------------------------------------------------------|---------------------------------------|
|                                   | CheckIn2010 Home                                                            | Actions<br>Explore<br>Edd Remainsions |
| Application Pools                 | Filter: • T Go - Go Show All Group by: Area • 📰 •                           | Manage Folder                         |
| Default Web Site - aspnet_client  | Add Application 7 X                                                         | Browse Folder                         |
| > Bookmark2551<br>> CheckIn2010   | .NET .NET Pages and Controls                                                | Help                                  |
| > - freshy<br>> - Freshy7         | Session State SMTP E-mail Session State SMTP E-mail                         |                                       |
| > -[]* pp1<br>> -[]* Semester2551 | IIS Alias: Application pool:                                                |                                       |
| y div seneresce                   | Example sales                                                               |                                       |
|                                   | ASP Authentic C Physical path: MIME Types<br>C\inetpub\www.root\CheckIn2010 |                                       |
|                                   | Pass-through authentication                                                 |                                       |
|                                   | Caching Connect as Test Settings                                            |                                       |
|                                   |                                                                             |                                       |
|                                   | Configurat                                                                  |                                       |
|                                   |                                                                             |                                       |
|                                   |                                                                             |                                       |
|                                   |                                                                             |                                       |
|                                   |                                                                             |                                       |

![](_page_25_Figure_0.jpeg)

Select Application pool ให้เลือก Checkin2010 เมื่อเลือกเรียบร้อยแล้ว ให้เลือก OK

7. ทดสอบ Web เลือก CheckIn2010 แล้วเลือก Browse \*:80 (http)

![](_page_25_Figure_3.jpeg)

#### จะปรากฏหน้าต่าง Check In Record เพื่อตรวจสอบข้อมูล

|      |           | eckIn2010/  |           |              |            |            | C Q             | . ค้นหา     |                  | 合自       | l â        | 9 0     |
|------|-----------|-------------|-----------|--------------|------------|------------|-----------------|-------------|------------------|----------|------------|---------|
| IEC  | K IN REC  | ORD         |           |              |            |            |                 |             |                  | โรงเรียน | เช้ยบาด    | าลวิท   |
| me   | About     |             |           |              |            |            |                 |             |                  |          |            |         |
| ECH  |           | LE FROM SEC | ONDARY 56 | PRO          |            |            |                 |             |                  |          |            |         |
|      |           | วียมของวัน  |           | All ~        |            | รายสะเอียด | All ~           |             | แสดงจำนวนระเบียน |          | 20         |         |
| าดัเ | ม รนัสดิว | ต่านำ       | ชื่อ      | สกุล         | วันที่     | เวลา       | ดำบล            | อ่าเภอ      | จังหวัด          | ภาระกิจ  | ราย        | ລະເລີຍດ |
|      | Q0003     | เด็กชาย     | ซีรเคช    | ทานประสิทธิ์ | 14/09/2559 | 08:08:20   | นิคมส่านารายณ์  | ชัยบาคาล    | ลพบุรี           | Late     | มาสาย      |         |
|      | Q0002     | ว่าที่ ร.ต. | วรภพ      | ทองสันด์     | 14/09/2559 | 08:05:33   | เขาสามขอด       | เมืองลพบุรี | ลพบุรี           | Late     | มาสาย      |         |
|      | Q0001     | เด็กหญิง    | สุทราวดี  | รักญาติ      | 14/09/2559 | 08:00:03   | ชัยนารายณ์      | ชัยบาดาล    | ลพบุรี           | Entrance | มาเรียน    |         |
|      | Q0026     | เด็กชาย     | ຈື່ຮວັດແ  | ศรีเงิน      | 13/09/2559 | 16:57:44   | ซับตะเคียน      | ชัยบาดาล    | ลพบุรี           | Entrance | มาเรียน    |         |
|      | Q0025     | เด็กชาย     | ทัศนัย    | อากาศสุภา    | 13/09/2559 | 15:02:56   | ชัยนารายณ์      | ชัยบาดาล    | ลพบุรี           | Entrance | มาเรียน    |         |
|      | Q0024     | เด็กหญิง    | อังคณา    | ຄາມວນກາຮັທຍ່ | 13/09/2559 | 14:58:52   | บ้านใหม่สามัคดี | ชัยบาดาล    | ลพบุรี           | Entrance | มาเรียน    |         |
|      | Q0023     | เด็กชาย     | ຈື່ຮວັສານ | ศรีเงิน      | 13/09/2559 | 12:39:19   | ชับตะเดียน      | ชัยบาคาล    | ลพบุรี           | Entrance | มาเรียน    |         |
|      | Q0022     | เด็กหญิง    | สิริกานด์ | บุญธรรม      | 13/09/2559 | 12:37:35   | ท่าหลวง         | ท่าหลวง     | ลพบุรี           | Entrance | มาเรียน    |         |
|      | Q0021     | เด็กหญิง    | สริกานด์  | ນຸญธรรม      | 13/09/2559 | 12:33:48   | ท่าหลวง         | ท่าหลวง     | ลพบุรี           | Entrance | มาเรียน    |         |
|      | Q0020     | นาย         | นรวิชญ์   | ชาวอุมล      | 13/09/2559 | 12:31:50   | สระกรวด         | ศรีเทพ      | เพชรบูรณ์        | Entrance | มาเรียน    |         |
|      | Q0019     | เด็กชาย     | ซีรภัทร์  | แสนพินิจ     | 13/09/2559 | 12:31:09   | หนองยายโด๊ะ     | ขัยบาดาล    | ลพบุรี           | Entrance | มาเรียน    |         |
|      | Q0018     | เด็กชาย     | ດໂຽກນີ    | ธรรมวิเศษ    | 13/09/2559 | 12:30:48   | เกาะรัง         | ชัยบาดาล    | ลพบุรี           | Entrance | มาเรียน    |         |
|      | Q0017     | เด็กชาย     | ອີຣກັກຮໍ  | แสนพินิจ     | 13/09/2559 | 12:30:03   | หนองยายโด๊ะ     | ชัยบาดาล    | ลพบุรี           | Entrance | มาเรียน    |         |
|      | Q0016     | เด็กหญิง    | สิริกานด์ | ນຸญธรรม      | 13/09/2559 | 12:11:04   | ท่าหลวง         | ท่าหลวง     | ลพบุรี           | Entrance | มาเรียน    |         |
|      | Q0015     | เด็กหญิง    | สริกานต์  | ກ່ເກີຍຂອກ    | 13/09/2559 | 12:10:02   | ท่าหลวง         | ท่าหลวง     | ลพบุรี           | Entrance | มาเรียน    |         |
|      | Q0014     | เด็กหญิง    | สริกานด์  | บุญธรรม      | 13/09/2559 | 12:08:59   | ท่าหลวง         | ท่าหลวง     | ลพบุรี           | Entrance | มาเรียน    |         |
|      | Q0013     | เด็กหญิง    | สิริกานด์ | ปญธรรม       | 13/09/2559 | 12:07:37   | ท่าหลวง         | ท่าหลวง     | ลพบุรี           | Entrance | มาเรียน    |         |
|      | A0001     | เด็กหญิง    | สรนันทำ   | บุญจันทร์    | 13/09/2559 | 12:04:55   | ນັວຖຸນ          | ชัยบาคาล    | ลพบุรี           | Entrance | มาเรียน    |         |
|      | Q0012     | เด็กหญิง    | สรนันท์   | บุญจันทร์    | 13/09/2559 | 11:40:55   | บัวชุม          | ชัยบาคาล    | ลพบุรี           | Entrance | มาเรียน    |         |
|      | 00044     | Samo        | mentaunt  | aurothing    | 13/00/2550 | 11:11:02   | สักรณ           | สักการวล    | อพาธิ            | Entrance | ามาเรียงเม |         |

 ในกรณีที่ต้องการให้แสดงผลบน Web เป็นแบบ real time ต้องกำหนดเส้นทางให้ไปอ่านข้อมูลจาก PIS\_Checkin ตัวอย่าง โปรแกรม PIS\_Checkin อยู่ที่เครื่อง Server ด้วย เข้าไปที่ C:\inetpub\wwwroot\CheckIn2010 ให้ Rename โฟลเดอร์ NIDData เป็นชื่ออื่นก่อน

| Na | ame            | Date modified   | Туре          | Size   |
|----|----------------|-----------------|---------------|--------|
|    | Account        | 15/9/2559 0:00  | File folder   |        |
|    | bin            | 15/9/2559 0:00  | File folder   |        |
|    | NIDData_xxxx   | 15/9/2559 0:15  | File folder   |        |
|    | Scripts        | 15/9/2559 0:00  | File folder   |        |
|    | sounds         | 15/9/2559 0:00  | File folder   |        |
|    | Styles         | 15/9/2559 0:00  | File folder   |        |
| Dv | About          | 5/9/2559 16:03  | ASPX File     | 2 KB   |
| Dv | Default        | 5/9/2559 16:03  | ASPX File     | 5 KB   |
|    | nCounter       | 15/9/2559 0:15  | Text Document | 1 KB   |
|    | nLoop          | 5/9/2559 16:03  | Text Document | 1 KB   |
|    | PrecompiledApp | 5/9/2559 16:03  | CONFIG File   | 1 KB   |
|    | schoollicense  | 12/9/2559 23:54 | Text Document | 1 KB   |
|    | screen         | 5/9/2559 16:03  | PNG File      | 204 KB |
|    | secondary      | 5/9/2559 16:04  | PNG File      | 83 KB  |
|    | ] Site         | 5/9/2559 16:03  | MASTER File   | 2 KB   |
|    | Web            | 5/9/2559 16:03  | CONFIG File   | 2 KB   |

| /iew Help                                                                                                    |                                                                                                    |                                                                                                    |
|----------------------------------------------------------------------------------------------------|----------------------------------------------------------------------------------------------------|----------------------------------------------------------------------------------------------------|
| Annections<br>MACEBOCKPRO (MACEBOCKP<br>Application Pools<br>Comparison<br>Sites<br>Comparison<br>Application Pools<br>Comparison<br>Comparison<br>Compariso | MACBOOKPRO Home<br>Filter: • • • Go • • Show All Group by: Area • • • • • • • • • • • • • • • • • • •                                                                                                    | Actions<br>Manage Server<br>Restart<br>Stop<br>View Application Po<br>View Sites<br>Deploy<br>Server Packag<br>Export Server Packag |
| >         NIDData_xxx           >         Sources           >         Sources           >         System           >         Treshy           >         Preshy           >         Preshy           >         Preshy           >         Preshy           >         Preshy           >         Preshy           >         Preshy                                                                                                    | Session State SMTP E-mail<br>IS<br>ASP Authentic Compression Default Environing<br>Logging MiME Types Modules<br>Management<br>Management | Import server of site     Change -NET Frame     Version     Get New Web Platfo     Components     Help                              |
|                                                                                                    | Configurat Feature Shared Web<br>Editor Delegation Configurat Pletfor                                                                                                    |                                                                                                    |

ที่ Internet Information Service (IIS) Manager เลือกไปที่ CheckIn2010

คลิกขวาที่โฟลเดอร์ CheckIn2010 เลือก Add Virtual Directory...

![](_page_27_Figure_3.jpeg)

จะปรากฏหน้าต่าง Add Virtual Directory ในช่อง Alias ให้พิมพ์ NIDData และในช่อง Physical path: ให้เลือก ...

| dd Virtual Direc                                                 | tory             | ? |
|------------------------------------------------------------------|------------------|---|
| Site name: I<br>Path:                                            | Default Web Site |   |
| Alias:                                                           |                  |   |
| NIDData                                                          |                  |   |
| Example: image                                                   | 36               |   |
| Example: image<br>Physical path:                                 | 25               |   |
| Example: image<br>Physical path:<br>Pass-through a               | uthentication    |   |
| Example: image<br>Physical path:<br>Pass-through a<br>Connect as | uthentication    |   |

### ในตัวอย่าง เลือกเส้นทางไปที่ C:\PIS\_CheckIn\NIDData เมื่อเรียบร้อยแล้วให้เลือก OK

| Add Virtual Dire    | ectory                           | ?     | × |
|---------------------|----------------------------------|-------|---|
| Site name:<br>Path: | Default Web Site<br>/Checkln2010 |       |   |
| Alias:              |                                  |       |   |
| NIDData             |                                  |       |   |
| Example: ima        | ges                              |       |   |
| Physical path       |                                  |       |   |
| C:\PIS_Check        | IN\NIDData                       |       |   |
| Pass-through        | authentication                   |       |   |
| Connect as.         | Test Settings                    |       |   |
|                     | OK                               | Canad | 1 |
|                     | OK                               | Cance | 1 |

| View Help           |                                                                                                |                                     |
|---------------------|------------------------------------------------------------------------------------------------|-------------------------------------|
| tions               | (Checkin2010 Home                                                                              | Actions                             |
|                     |                                                                                                | Explore                             |
| ACBOOKPRO (MACBOOKP | Filter: • 🐨 Go - 🦕 Show All   Group by: Area • 📰 •                                             | Edit Permissions                    |
| Sites               | ASP.NET                                                                                        | Basic Settings                      |
| Default Web Site    | i 🔖 😓 👰 🔚 🖏 🔧 🐔 🗐 🖍                                                                            | View Virtual Directories            |
| Bookmark2551        | .NET .NET .NET Error .NET .NET Profile .NET Roles .NET Trust .NET Users Application Connection | Manage Application                  |
| V (P Checkin2010    | Authorizat Compilation Pages Globalization Levels Settings Strings                             | Browse Application                  |
| > CheckIn20         |                                                                                                | Advanced Settings                   |
| > 🔛 NIDData_xxxx    | Machine Key Pages and Providers Session State SMTP E-mail                                      | Danloy                              |
| > Scripts           | Controls                                                                                       | Export Application                  |
| > 🔛 Styles          |                                                                                                | A Import Application                |
| > - P INDData       | ASP Authentic Compression Default Directory EncePages Handler HTP Logning 25 Types             | Install Application From<br>Gallery |
| > - P freshy        | Document Browsing Mappings Respon                                                              | Help                                |
| > 💮 pp1             | A 🖓 🔛 🔒 🚨                                                                                      |                                     |
| > - P Semester2551  | Modules Output Request SSI Settings WebDAV                                                     |                                     |
| 3 - Up Semester Soz | Caching Filtering Authori                                                                      |                                     |
|                     | Management                                                                                     | *                                   |
|                     |                                                                                                |                                     |
|                     | Configurat                                                                                     |                                     |
|                     | Lator                                                                                          |                                     |
|                     |                                                                                                |                                     |
|                     |                                                                                                |                                     |
|                     |                                                                                                |                                     |
|                     |                                                                                                |                                     |
|                     |                                                                                                |                                     |

ทดสอบ Web เลือก CheckIn2010 แล้วเลือก Browse \*:80 (http)

# จะปรากฏหน้าต่าง Check In Record เพื่อตรวจสอบข้อมูล

| HEC  |           |             |             |              |            |            |                 | PRINT 1     |                   | A D      |                | -       |       |
|------|-----------|-------------|-------------|--------------|------------|------------|-----------------|-------------|-------------------|----------|----------------|---------|-------|
|      | k in Reco | ORD         |             |              |            |            |                 |             |                   | โรงเรียน | ชัยบา          | เดาะ    | າວີທະ |
| me   | About     |             |             |              |            |            |                 |             |                   |          |                |         |       |
| ECk  |           | LE FROM SEC | ONDARY'56 P | RO           |            |            |                 |             |                   |          |                |         |       |
|      | แสดงระเบี | ขนของวัน    |             | All ~        |            | รายสะเอียด | All ~           |             | แสดงข่านวนระเบียน |          | 20             |         |       |
| าดับ | รหัสคิว   | ด่าน่า      | ชื่อ        | สกุล         | วันที่     | เวลา       | ຕຳນລ            | อ่าเภอ      | จังหวัด           | ภาระกิจ  | 5              | ายละเลื | ່ມຄ   |
|      | Q0003     | เด็กชาย     | ซีรเคช      | ทานประสิทธิ์ | 14/09/2559 | 08:08:20   | นิดมล่านารายณ์  | ชัยมาดาล    | ลพบุรี            | Late     | มาสาย          |         |       |
|      | Q0002     | ว่าที่ ร.ค. | วรภพ        | ທອงสันด์     | 14/09/2559 | 08:05:33   | เขาสามยอด       | ເນืองลพบุรี | ลพบุรี            | Late     | มาสาย          |         |       |
|      | Q0001     | เด็กหญิง    | สุทราวดี    | รักญาติ      | 14/09/2559 | 08:00:03   | ขับนารายณ์      | ชัยบาดาต    | ลพบุรี            | Entrance | มาเรียง        | 4       |       |
|      | Q0026     | เล็กชาย     | ຈື່ຮວັສກໃ   | ศรีเงิน      | 13/09/2559 | 16:57:44   | ชับตะเดียน      | ชัยบาดาล    | ลพบุรี            | Entrance | มาเรียง        | 4       |       |
|      | Q0025     | เด็กชาย     | ทัศนัย      | อากาศสุภา    | 13/09/2559 | 15:02:56   | ขัยนารายณ์      | ชัยบาดาล    | ลพบุรี            | Entrance | มาเรียก        | 4       |       |
|      | Q0024     | เด็กหญิง    | อังคณา      | ถนอมทรัพย์   | 13/09/2559 | 14:58:52   | บ้านใหม่สามัคดี | ชัยบาดาล    | ลพบุรี            | Entrance | มาเรียง        | L.      |       |
|      | Q0023     | เด็กชาย     | ຈື່ຮວັດເນ   | ศรีเงิน      | 13/09/2559 | 12:39:19   | ขับดะเดียน      | ชัยบาดาล    | ลพบุรี            | Entrance | มาเรียก        | 4       |       |
|      | Q0022     | เด็กหญิง    | สิริกานด์   | บุญธรรม      | 13/09/2559 | 12:37:35   | ท่าหลวง         | าว่าหลวง    | ลพบุรี            | Entrance | มาเรียง        | 4       |       |
|      | Q0021     | เดี้กหญิง   | สิริกานด์   | บุญธรรม      | 13/09/2559 | 12:33:48   | ท่าหลวง         | ท่าหลวง     | ลพบุรี            | Entrance | มาเรียง        | 4       |       |
|      | Q0020     | นาย         | นรวิชญ์     | ขาวอุบล      | 13/09/2559 | 12:31:50   | สระกรวด         | ศรีเทพ      | เพชรบูรณ์         | Entrance | มาเรียร        | 1       |       |
|      | Q0019     | เด็กชาย     | ธีรภัทร์    | แสนพินิจ     | 13/09/2559 | 12:31:09   | หนองยายโด๊ะ     | ขัยบาดาล    | ลพบุรี            | Entrance | มาเรียง        | 1       |       |
|      | Q0018     | เด็กชาย     | ຄໂຽກູນັ     | ธรรมวิเศษ    | 13/09/2559 | 12:30:48   | เกาะรัง         | ชัยบาดาล    | ลพบุรี            | Entrance | มาเรียง        | 1       |       |
|      | Q0017     | เด็กชาย     | ซีรภัทร์    | แสนพินิจ     | 13/09/2559 | 12:30:03   | หนองยายโด๊ะ     | ชัยบาดาล    | ลพบุรี            | Entrance | มาเรียง        | 1       |       |
|      | Q0016     | เด็กหญิง    | สิริกานด์   | ນຸญธรรม      | 13/09/2559 | 12:11:04   | ท่าหลวง         | ท่าหลวง     | ลพบุรี            | Entrance | มาเรียง        | 1       |       |
|      | Q0015     | เด็กหญิง    | สรีกานต์    | บุญธรรม      | 13/09/2559 | 12:10:02   | ท่าหลวง         | ท่าหลวง     | ลพบุรี            | Entrance | มาเรียง        | 1       |       |
|      | Q0014     | เด็กหญิง    | สิริกานค์   | บุญธรรม      | 13/09/2559 | 12:08:59   | ท่าหลวง         | ท่าหลวง     | ลพบุรี            | Entrance | มาเรียง        | 4       |       |
|      | Q0013     | เด็กหญิง    | สริกานต์    | บุญธรรม      | 13/09/2559 | 12:07:37   | ท่าหลวง         | ท่าหลวง     | ลพบุรี            | Entrance | มาเรียง        | 4       |       |
|      | A0001     | เด็กหญิง    | สรนันท์     | บุญจันทร์    | 13/09/2559 | 12:04:55   | ນັວນຸນ          | ขัยบาดาล    | ลพบุรี            | Entrance | มาเรียก        | 1       |       |
|      | Q0012     | เด็กหญิง    | สรนันท์     | ນຸญຈັนทร์    | 13/09/2559 | 11:40:55   | บังชุม          | ชัยบาดาล    | ลพบุรี            | Entrance | มาเรียง        | 1       |       |
|      |           | donda       | สตรโรเรอั   | าเอเด็จเหล่  | 12/00/2550 | 11,11,02   | allowers.       | สังหาวอาจ   | ano it            | Entranco | and the second |         |       |

# การนำข้อมูลบัตรประชาชนไปใช้กับโปรแกรม Secondary56

- 1. ให้สำเนาโฟลเดอร์ PIS\_Checkin มาวางที่ C:\ (กรณีที่อ่านบัตรที่เครื่องคอมพิวเตอร์เครื่องอื่น)
- 2. กรณีต้องการ**ปรับปรุงข้อมูลของนักเรียน** เลือกนักเรียนที่ต้องการแก้ไข แล้วคลิกที่ปุ่ม 姀 ndary'56 Program Version Cover Students'51 V3 (3-1-2558-1 🥭 1.แฟ้มข้อมูล 2.แปล์เหน่าเรียน และสังพา 4.41 5.84 020 🔀 เรียน Q v 0-0 <mark>ระเบียนประวัติ</mark> เลขประจำตัว<mark>29999</mark> ~ ~ ชื่อ-สกุล <mark>นายยวน ช้างใหญ่</mark> ประวัติทั่วไป ผู้ปกครอง BILINGUAL ข้อมูลพื้นฐาน1 ข้อมูลพื้นฐาน2 การศึกษา ที่อยู่ Π ดำนำหน้า นาย ¥ ชื่อตัว นามสกุล ข้างใหญ่ ยวน เพศ เลขประชาชน ชาย ชื่อเล่น ชื่อภาษาอังกฤษ Mr.Yuon Chagyai 299 เชื้อชาติ ¥ สัญชาติ ศาสนา ~ วันเดือนปีเกิด หมู่เลือด ~ C น้ำหนัก(กก.) 0.00 🛟 ส่วนสูง(ชม.) 0.00 🗘 **BodyMassIndex** 0.00 🗧 🔳 (Norm 25-29.9) ความพิการ ~ ความสามารถพิเศษ บันทึกเพิ่มเติม ห้อง เลขที่ 0 ÷ 0 📫 สถานะระเบียน ใช้ ~ s s s ยา อ.พัย ด้ว่า [2] ตั้วเรียก 1 รีโก
- 3. ให้ใส่เลขประชาชนที่ถูกต้อง หรือถ้าเลขประชาชนถูกต้องแล้ว ให้คลิกที่ปุ่ม 🚩

| 1.แฟ้มข้อมูล 2.หะเงโย | เนนักเรียน 3.เอกสารหลัก     | ตานการศึกษา 4.งานสน่                     | มสมน 5.อยุเกประสงค์       | Sion cover students | 51 45 [5 1 2555 1]    |                |          |
|-----------------------|-----------------------------|------------------------------------------|---------------------------|---------------------|-----------------------|----------------|----------|
|                       | ·                           |                                          |                           |                     |                       | 80:20          | 112.     |
| ระเบยนบระว            | 🧧 เลชบระจาดว                | 29999                                    | ชอ-ลกุล <mark>แกยอ</mark> | มน ช้างโหญ่         | V                     | -0 เรยน        | 10. 2    |
| ประวัติทั่วไร         | ป การศึกษา                  | n fiag                                   | ผู้ปกครอง                 | BILINGUAL           | <b>ข้อมูลพื้นฐาน1</b> | ข้อมูลพื้นฐาน2 | 8765     |
| 10 10                 | คำนำหน้า                    | นาย 👻                                    |                           |                     |                       |                |          |
| 10 183                | ชื่อตัว                     | ยวน                                      |                           | นามสกุล             | ข้างใหญ่              |                |          |
| 100 _ 100             | เพศ                         | ชาย 😽                                    |                           | เลขประชาชน          |                       |                |          |
| 7.                    | ชื่อเล่น                    |                                          | 1999                      |                     |                       | 4              |          |
| ปรับปรุง              |                             |                                          |                           |                     | Mr.Yuon Chagyai       |                |          |
|                       | เชื้อชาติ                   | *                                        | -                         | สัญชาติ             | ~                     |                |          |
|                       | ศาสนา<br>วันเดืองมีเอือ     | ~                                        |                           | ********            |                       | /              |          |
|                       | 100010101010                |                                          | 07                        | ทผูเดยต             | © Ý                   |                |          |
|                       | น้ำหนัก(กก.)                | 0.00                                     |                           | ส่วนสูง(ชม.)        | 0.00 🗘                |                |          |
|                       | BodyMassInde                | × 0.00 🗧                                 | (Norm 25-29)              | ).9 ความพิการ       |                       | ~              |          |
|                       | ความสามารถพีเ               | កម                                       |                           |                     |                       | ^              |          |
|                       |                             |                                          |                           |                     |                       |                |          |
|                       | บันทึกเพิ่มเติม             |                                          |                           |                     |                       | ~              |          |
|                       |                             |                                          |                           |                     |                       |                |          |
|                       |                             |                                          |                           |                     |                       | ~              |          |
|                       | ห้อง                        | 0 ÷                                      |                           | เลขที่              | 0 ≑                   |                | 1        |
|                       | สถานะระเบียน                | ใช้ ⊻                                    |                           |                     |                       |                |          |
|                       |                             |                                          |                           | 1                   |                       |                |          |
|                       |                             | •                                        |                           |                     | 2                     |                |          |
| ~                     | A 9                         |                                          |                           |                     |                       |                |          |
| ร.ร.ชัยบาดา           | เลวิทยา อ.ชัยบ <sup>.</sup> | าดาล จ.ลพบุรี<br>เอา <i>ในส</i> ี่สี่สี่ | -                         |                     |                       | 07/06/255      | 8        |
| นกเรยนระดบ            | มอยมคทษาตอนตน               | [[3] ชนูปท 1 ป                           | 11391101 2558 a           | าคเรยนท 1           |                       | Comp.01/06/255 | <u>5</u> |

4. จะปรากฏหน้าต่างยืนยันสำเนาข้อมูลมาทับ

|                      |                              | Seconda              | ary'56 Program \           | /ersion Cover Student                     | s'51 V3 [3-1-2558-1]        |                      | - 🗆 🛛                |
|----------------------|------------------------------|----------------------|----------------------------|-------------------------------------------|-----------------------------|----------------------|----------------------|
| 1.แฟ้มข้อมูล 2.ทะเบิ | ยนนักเรียน 3.เอกสารหลัก      | ฐานการศึกษา 4.งานสน้ | บสนุน 5.อเนกประสงศ         | í                                         |                             |                      |                      |
| ระเบียนประวั         | <mark>เดิ</mark> เลซประจำตัว | 29999 🔽 🗸            | ชื่อ-สกุล <mark>แกย</mark> | ยวน ข้างใหญ่                              |                             | 80:20 🗙<br>0-0 เรียน | 11121<br>9<br>9<br>3 |
| ประวัติทั่วไ         | ป การศึกษา                   | า ที่อยู่            | ผู้ปกครอง                  | BILINGUAL                                 | ข้อมูลพื้นฐาน1              | ข้อมูลพื้นฐาน2       | 8 4<br>7 6 5         |
| 10 10                | คำนำหน้า                     | นาย 🗸                |                            |                                           |                             |                      |                      |
| 70 00 170            | ชื่อตัว                      | ยวน                  |                            | นามสกุล                                   | ช้างใหญ่                    |                      |                      |
| 100 _ 100 _ 100      | เพศ                          | ช่าย 👻               |                            | เลขประชาชน                                |                             | <b>\$</b>            |                      |
| 7.5                  | ชื่อเล่น                     |                      |                            | <b>.</b>                                  |                             |                      |                      |
| ปรับปรุง             | ð o                          |                      |                            | ชื่อภาษาอังกฤ                             | <sup>14</sup> Mr.Yuon Chagy | ai                   |                      |
|                      | เชื่อชาติ                    | ~                    |                            | สัญชาติ                                   | ~                           |                      |                      |
|                      | หาสนา<br>วันเดือนขีเอิด      |                      | Ē                          | นยันสำเนาข้อมูลมาทับ                      | → ×                         |                      |                      |
|                      | TREADED CLIM                 | ·····                |                            |                                           | Ľ                           |                      |                      |
|                      | น้ำหนัก(กก.)                 | 0.00                 | ? พบข้อมูลนัก              | เรียนจากหมายเลขประชาชน.<br>แวน ตัวนั้นกู่ |                             |                      |                      |
|                      | BodyMassInde                 | × 0.00               | ต้องการสำเน                | าข้อมูลมาใหม่ ?                           |                             | ~                    |                      |
|                      | ความสามารถพืบ                | ศษ                   |                            |                                           |                             | ^                    |                      |
|                      |                              |                      |                            | ОК                                        | Cancel                      |                      |                      |
|                      | บันทึกเฉิ่มเติม              |                      |                            |                                           |                             | ~                    |                      |
|                      | TRUITENANENA                 |                      |                            |                                           |                             |                      |                      |
|                      |                              |                      |                            |                                           |                             | ~                    |                      |
|                      | ห้อง                         | 0 ≑                  |                            | เลขที่                                    | 0                           |                      |                      |
|                      | สถานะระเบียน                 | ใช้ 🗸                |                            |                                           |                             |                      |                      |
|                      |                              |                      |                            |                                           |                             |                      |                      |
|                      |                              |                      |                            |                                           | <                           | 2 📔 🔀                |                      |
|                      |                              |                      |                            |                                           |                             |                      |                      |
| ร.ร.ชัยบาด           | าลวิทยา อ.ชัยบ               | าดาล ูจ.ลุพบุรี      |                            |                                           |                             | 07/06/255            | 8                    |
| นักเรียนระดับ        | เม้ธยมศึกษาตอนต้น            | (3) ชั่นปีที่ 1 ปีเ  | าารศึกษา 2558              | ภาคเรียนที่ 1                             |                             | Comp.01/06/255       | 8                    |

 กรณีรับนักเรียนใหม่ เลือกเพิ่มนักเรียน
 ใส่เลขประจำตัวนักเรียน ใส่เลขประชาชน แล้วคลิก ที่ปุ่ม

| Secondary'56 Program Version                                                       | Cover Students'51 V3 [3-1-2558-1] | _ 🗆 🗙                           |
|------------------------------------------------------------------------------------|-----------------------------------|---------------------------------|
| 1.แฟ้มข้อมูล 2.ทะเบียนนักเรียน 3.เอกสารหลักฐานการศึกษา 4.งานสนับสนุน 5.อเนกประสงค์ |                                   |                                 |
| ระเบียนประวัติ เลซประจำตั: <mark>29999 ⊻ ∨</mark> ชื่อ-สกุล                        | 10-47                             | 80.20 X<br>15811 1121<br>10.122 |
| ประวัติทั่วไป การศึกษา ที่อยู่ ผู้ปกครอง Bl                                        | _INGUAL ซ้อมูลพื้นฐาน1 ซ้อมูลพื้  | <b>ugnu2</b> 8765               |
| คำนำหน้า 🔽                                                                         |                                   |                                 |
| ชื่อตัว                                                                            | นามสกุล                           |                                 |
| เพศ 🗸                                                                              | เลขประชาชน 3-                     |                                 |
| ชื่อเล่น                                                                           | ชื่อภาษาอังกฤษ                    |                                 |
| เชื้อชาติ 🗸                                                                        | สัญชาติ 🗸                         |                                 |
| ศาสนา                                                                              |                                   |                                 |
| วันเดือนปีเกิด / / 📷                                                               | หมู่เลือด 🦷 🔍 🗸                   |                                 |
| น้ำหนัก(กก.) 0.00 💼                                                                | ส่วนสูง(ซม.) 0.00 🖨               |                                 |
| BodyMassIndex 0.00 🗧 🚺 (Norm 25-29.9                                               | ความพิการ                         | ·                               |
| ความสามารถพีเศษ                                                                    |                                   | <u>^</u>                        |
|                                                                                    |                                   |                                 |
| บันทึกเพิ่มเติม                                                                    |                                   | ~                               |
|                                                                                    |                                   |                                 |
|                                                                                    |                                   | ×                               |
| ห้อง 0 ≑                                                                           | เลฃที่ 0≑                         |                                 |
| สถานะระเบียน ใช้ 🗸                                                                 |                                   |                                 |
|                                                                                    |                                   |                                 |
|                                                                                    |                                   |                                 |
| ร.ร.ชัยบาดาลวิทยา อ.ชัยบาดาล จ.ลพบุรี                                              |                                   | 07/06/2558                      |
| นักเรียนระดับมัธยมศึกษาตอนต้น [3] ชั้นปีที่ 1 <sup>1</sup> ปการศึกษา 2558 ภาคเรื   | ยนที่ 1Comp                       | .01/06/2558                     |

| 1.แฟ้มข้อมูล 2.ทะเบียนนักเรีย         | <b>บ</b><br>ยน 3.เอกสารหลักฐานการใ | ง<br>Secondai<br>สึกษา 4.งานสนับ | ry'56 Program \<br>สนุน 5.อเนกประสงค       | /ersion Cover Students                                      | 5'51 V3 [3-1-2558-1] |                             | ×                     |
|---------------------------------------|------------------------------------|----------------------------------|--------------------------------------------|-------------------------------------------------------------|----------------------|-----------------------------|-----------------------|
| ระเบียนประวัติ เ                      | เลซประจำตัว <mark>29999</mark>     |                                  | ชื่อ-สกุล                                  |                                                             |                      | 80:20 🗷<br>10-47 เรียน      | 10,11,21,2            |
| ประวัติทั่วไป                         | การศึกษา                           | fiagi                            | ผู้ปกครอง                                  | BILINGUAL                                                   | ข้อมูลพื้นฐาน1       | ข้อมูลพื้นฐาน2              | 87654                 |
| คำบ่<br>ชื่อต้<br>เพศ                 | นำหน้า<br>ตัว<br>เ                 | •<br>•                           |                                            | นามสกุล<br>เลขประชาชน                                       | 3                    |                             |                       |
| ชื่อเ<br>วับใหม่                      | .ล่น                               |                                  |                                            | ชื่อภาษาอังกฤ                                               | <b>н</b>             |                             |                       |
| เชื้อ<br>ศาส                          | เชาติ<br>ุงนา                      | ~                                | ł                                          | สัญชาติ                                                     | ×                    |                             | $\overline{\bigcirc}$ |
| วันเ                                  | ดือนปีเกิด 🛛 / /                   |                                  | ž                                          | นยนสาเนาขอมูลมาทบ                                           |                      | ∑a                          |                       |
| น้ำห<br>Boo                           | านัก(กก.)<br>dyMassIndex           | 0.00<br>0.00                     | พบข้อมูลนัก<br>ชื่อ-สกุล นา<br>ต้องการสำเย | เรียนจากหมายเลยประชาชน<br>ยยวน ข้างใหญ่<br>เาข้อมูลมาใหม่ ? |                      | ~                           |                       |
| ควา                                   | ามสามารถพีเศษ                      |                                  |                                            | ОК                                                          | Cancel               | Ŷ                           |                       |
| บันข่                                 | ทึกเพิ่มเติม                       |                                  |                                            |                                                             |                      | ~ >                         |                       |
| ห้อง<br>สถา                           | ง<br>านะระเบียน ใช้                |                                  |                                            | เลขที่                                                      | 0 ÷                  |                             |                       |
|                                       |                                    |                                  |                                            |                                                             |                      | <b>2 2</b>                  |                       |
| ร.ร.ชัยบาดาลวิท<br>นักเรียนระดับมัธยม | เยา อ.ชัยบาดาล<br>เศึกษาตอนต้น [3] | จ.ลพบุรี<br>ชั้นปีที่ 1 ปีก      | ารศึกษา 2558                               | ภาคเรียนที่ 1                                               |                      | 07/06/255<br>Comp.01/06/255 | 8                     |

6. โปรแกรมจะดึงข้อมูลจากข้อมูลบัตรประชาชนมา ให้เลือก OK

7. ข้อมูลนักเรียนก็จะเข้ามาในโปรแกรม Secondary56 สามารถจัดการและบันทึกข้อมูลต่อไป
 Secondary'56 Program Version Cover Students'51 V3 (3-1-2558-1)

| 1.แฟ้มข้อมูล 2.ทะเบีย | นนักเรียน 3.เอกสารหลักง                    | <mark>ฐานการศึกษา 4</mark> .งานสน่ | ใบสนุน 5.อเนกประสงค์ |                              |                             |                        |          |
|-----------------------|--------------------------------------------|------------------------------------|----------------------|------------------------------|-----------------------------|------------------------|----------|
| ระเบียนประวั          | <mark>วิ</mark> เลซประจำตัว <mark>ว</mark> | 99999                              | ชื่อ-สกุล            |                              |                             | 80:20 🔀<br>10-47 เวียน | 111/21   |
| (125710)              |                                            |                                    |                      |                              |                             |                        | 9        |
| ประวัติทั่วไป         | ป การศึกษา                                 | fiagi                              | ผู้ปกครอง            | BILINGUAL                    | ข้อมูลพื้นฐาน1              | ข้อมูลพื้นฐาน2         | 8765     |
| $\sim$                | ดำนำหน้า                                   | นาย 🗸                              | 1                    |                              |                             |                        | 11000    |
|                       | ชื่อตัว                                    | ยวน                                |                      | นามสกุล                      | ช้างใหญ่                    |                        |          |
|                       | เพศ                                        | ชาย 👻                              |                      | ี เลขประชาชน                 | 5                           | 1                      |          |
|                       | ชื่อเล่น                                   |                                    |                      | ] .                          |                             |                        |          |
| วับใหม่               | . A                                        |                                    | 1                    | ่ ชื่อภาษาอังกฤษ<br>ส่∋คื    | <sup>#</sup> Mr.Yuon Chagya | i                      |          |
|                       | เขยขาย<br>สาสมา                            | *                                  |                      | ឧល្លចាធ                      | <b>`</b>                    |                        |          |
|                       | วันเดือนปีเกิด                             |                                    | 1                    | หมู่เลือด                    | ~                           |                        |          |
|                       |                                            |                                    |                      | doug a (gau )                |                             |                        |          |
|                       | BodyMassInde                               | 0.00 -                             | (Norm 25-2           | สวนสูง(ขม.)<br>9.9 ความพิการ | 0.00 -                      | ~                      |          |
|                       | A                                          | 0.00                               |                      |                              |                             |                        |          |
|                       | ความลามารถพเค                              | 114                                |                      | т                            |                             | î                      |          |
|                       |                                            |                                    |                      | T                            |                             | ¥                      |          |
|                       | บนทกเพมเตม                                 |                                    |                      |                              |                             | ^                      |          |
|                       |                                            |                                    |                      |                              |                             | <b>*</b>               |          |
|                       | ห้อง                                       | 0 ÷                                |                      | เลขที่                       | 0 ≑                         |                        |          |
|                       | สถานะระเบียน                               | ใช้ 🗸                              |                      |                              |                             |                        |          |
|                       |                                            |                                    |                      | 1                            |                             |                        |          |
|                       |                                            |                                    |                      |                              |                             | 😂 🔛 🐹                  |          |
| ~                     | a                                          | a                                  | 2                    | 1000                         | 1                           |                        |          |
| ร.ร.ชยบาดา            | ลวทยา อ.ชยบา<br>มัฐแมส์อากตอมต้น           | าดาล จ.ลพบุร<br>เวา สังสีส่ง รีเ   | การสีกษา วะะะ        | วาคเรียนที่ 1                |                             | 07/06/255              | 8        |
| 111-2012 25VIU2       | HOUSEPHILY INDIANIA                        | 191 OKON I U                       | 11411101 2000 4      | I muotan 1                   |                             | Comp.01/06/255         | <u>*</u> |

# จากครูอัมพร ชมเด็จ

CheckIn Module II ปิดโปรเจคเอนกประสงค์นี้สำหรับภาคเรียนที่ 1 ด้วยการรายงานการเข้า-ออก-มาติดต่อ ภารกิจต่าง ผ่าน Web ใน 2 รูปแบบ มีภาพผู้มาเยือนกับแบบไม่มีภาพ เลือกตามความสามารถของ PC หรือ Server หรือความชอบ

สำหรับสมาชิกที่ยังไม่เข้าใจว่าทำอะไรได้บ้าง ขอยกตัวอย่างเช่น ปิดเทอมนี้เอาไปติดตั้งที่ป้อมยาม ใครเข้าออก โรงเรียนประชาชนทั่วไปใช้บัตรประชาชนอ่าน นักเรียนใช้ได้ทั้งบัตรประชาชนและรหัสนักเรียน ข้อมูลจะถูกส่ง เข้าเก็บในระบบออก Web ได้ทันที ผู้บริหาร ครูเวร ครู ฯลฯ สามารถตรวจสอบ Monitor ผ่าน Mobile,Tablet,NoteBook,LapTop หรือ Smart TV ได้ทันทีเช่นกัน ตรวจสอบย้อนหลังก็ได้ เป็นการป้อง ปรามและช่วยดูและทรัพย์สินของโรงเรียน ถ้ายังไม่มีเครื่องอ่านบัตร ใช้คีย์บอร์ตคีรหัสในกรณีที่เป็นนักเรียนก็ ได้ เปิดเทอมโรงเรียนไหนต้องการส่งข้อมูลเข้า SMS หาผู้ปกครองด้วย แค่ซื้อแพคเก็ตส่ง SMS แล้วเอา ฟอร แมต การส่งมาจะ Export ให้ หรืออยากได้ Export หรือ รายงานแบบไหนแจ้งผ่านเมลล์มาได้ จะจัดให้สบาย ๆ ตามสไตล์ WeSchool สนใจติดต่อ WeSchool Team ไม่มีค่าใช้จ่ายนะครับ

### ข้อมูลอุปกรณ์

- ชุดเครื่องอ่านบัตรประชาชนแบบเสียบบัตรแนวตั้ง HawkEye ThailD รุ่น TRK2700RB
   ที่มา <u>http://rd-comp.com/index.aspx?pid=e689ca8b-bb79-4eae-8cf7-61cf6f0d78a1&iid=1c2146ff-1f17-41f1-80e1-84d886e14834</u>
- เครื่องพิมพ์บัตรคิว EPSON TM-T82
   ที่มา
   <a href="http://www.epson.co.th/epson\_thailand/printers\_and\_all\_in\_ones/pos/product.page?">http://www.epson.co.th/epson\_thailand/printers\_and\_all\_in\_ones/pos/product.page?</a>

product\_name=Epson\_TM-T82

จาก Advice

https://www.advice.co.th/product/barcode-product/printer/printer-slip-epson-tm-t82port-usb-

## ถ้ามีปัญหาหรือข้อสงสัยการใช้งานโปรแกรม PIS\_Checkin ติดต่อได้ที่

นายวิศิษฐศักดิ์ แสงพรหมศรี Tel : 089-009-3515 e-mail : Gpa2544@gmail.com Line ID : Skr14d

นายพิธพงศ์ ยิ้มเปรม Tel : 0968428155 e-mail : pitapongsoft@gmail.com Line ID : pitapong.yim

นายยวน ช้างใหญ่ Tel : 0929352954 e-mail : changyaisoft@gmail.com Line ID : changyaisoft

หรือสอบถามเพิ่มเติมได้ที่ phothasoft@gmail.com line id : phothasoft